# 農地・農業用水等の地域資源保全のための

# モバイル型地理情報システムの開発

重岡 徹\* 友松貴志\*\* 庄 直樹\*\* 山本徳司\*\*\*

\*農村基盤研究領域資源情報担当

\*\*株式会社イマジックデザイン \*\*\*企画管理部長

キーワード: GIS, 地域資源保全, AR, モバイル, ストックマネジメント

# I 緒 言

農地、農業用水等の地域資源は、食料の安定供給の確保や農 業の多面的機能の発揮に不可欠な社会共通資本であるが、混住 化、高齢化等の進行により、その維持・管理が困難になってい る。こうした地域資源の保全・管理への取り組みは、農業農村 施策に係わる技術者にとって喫緊の課題である。そこで、農林 水産省では、かかる難題に対して、地域共同による農地・農業 用水等の資源の基礎的な保全管理活動への支援を行う「農地・ 水保全管理支払交付金」や、施設の長寿命化を図る「農業水利 施設のストックマネジメント」などの対策を推進し、持続的な 地域資源の保全を目指している。

とりわけ、地域の多様な農業の展開と環境の保全に不可欠な 農業用水資源の保全については、例えば農業水利システムが特 つ水利用機能(配水の弾力性、保守管理性、環境性能)及び水 理機能を適時・的確に保全管理するための技術開発と、営農・ 水域環境や施設管理機能の脆弱化等、水利用を取り巻く環境変 化に対応したソフト・ハード両面からの施設の有効活用・高度 化が必要である。このことについて、農林水産省では平成19 年度から「農業水利ストック情報データベース」の運用を開始 し、国営造成施設を中心とする基幹的農業水利施設を対象に、 各事業主体や管理主体が保有していた情報の一元化を図るとと もに、ストックマネジメントの各段階で得られる各種情報の集 計・分析に着手している。

また、施設の周辺環境である農地や農道等の基盤、環境・景 観等の情報とその変化についても、農業水利施設の保全管理に おいて直接的な影響がある訳では無いが、農地管理、防災支援、 環境配慮の観点も含め一体的な情報更新をしていくことが、 様々な施策の推進に重要な課題である。特に、社会的・自然的 要因による耕作放棄の状態、耕作形態は毎年のように変動する ため、農地の有効利用の観点からも随時、適正に情報更新を行 っていかなければならない情報の一つである。

農業水利施設をはじめとした地域資源の保全管理に当たって

は、どこにどのような施設が存在するかを把握しておかなけれ ばならない。そのため、農業水利施設の保全管理を支援するツ ールとしてのデータベースには、施設の名称、設置場所、諸元、 供用開始年などが記録される。このデータベースに、日常点検 で発見された不具合などの内容や過去に行われた補修内容、あ るいは定期的に実施する機能診断などの情報を記録すること で、施設の時系列に渡る状態を把握・分析し、保守管理の将来 予測を目指している。

しかし、そのためには多大な労力と費用を要する農地基盤デ ータベースを簡易に情報更新する技術および情報閲覧する技術 を開発し、情報を継続的に有効活用することが必要となる。

これらの情報更新においては、そのプロセスや手法について 現在十分な検討がなされているとは言えない。また、近年の事 業予算の削減傾向により、調査費や人件費等も削減される方向 にあり、省力的な情報更新を目的としたシステム技術が待ち望 まれている。

基盤となる地図等の更新は従来の航空測量を元としたもので 必要十分であるが、現場実態の属性データの更新では、現地踏 査や住民からの直接的な情報の収集が不可欠となる。そのため には、現場調査者の作業効率性の向上や住民による情報申請を 簡略にする調査システムのモバイル化、およびその高度化を実 現することが早急に必要である。

そこで本研究では、近年急激に高速化、広域化した通信網と Android や iPad、iPhone 等に代表されるモバイル PC を十二分に 活用し、現場で作業が可能なオンサイト地理情報システム(以 下、本システム)の開発を行う。現在行われているストックマ ネジメントの対象および方法や、本システムが実現し導入され た際に考えられるメリット、取り扱う情報の具体的な種類や数 量・範囲・更新の頻度、システムに望まれる機能について、土 地改良事務所等の現場での実現性や汎用性を考慮して、情報蓄 積・分析のためのデータベースサーバや PC ソフトウェア整備 とモバイル地理情報システムアプリケーションの開発を行う。

開発に当たり、1)情報の入力負荷を低減する位置情報取得

精度の向上方法 2) オンサイトで求められかつモバイルデバ イスの特徴を利用した容易な情報入力方法 3) AR 機能等の システム活用のための支援システム、の3つを新たな技術開発 として考案している。ここに新たな技術というのは、ストック マネジメント業務自体がこれからの技術が必須であることと、 現場利用におけるモバイルの性能的課題は内在するものの、す でに実用に達している技術もあることから、本研究では何より もストックマネジメントを実施する現場を対象にした即実用型 技術を意味する。

なお、本報告では、Ⅱ章、Ⅲ章において開発方針と技術課題 について整理し、Ⅳ章では基本的なアプリケーション、Ⅴ章、 Ⅵ章では農地等の資源保全管理で活用する実装されたオンサイ ト機能について説明し、本システムの全般的な技術を明らかに する。

#### Ⅱ 開発方針

#### 2.1 方針の概要

農業水利施設等の地域資源の保全は、管理者による日常管理、 定期的な機能診断と評価、調査結果に基づく施設分類と劣化予 測、効率的な対策工法の比較検討、計画に基づく対策の実施、 調査・検討の結果や対策工事に係る情報の蓄積等を、段階的・ 継続的に実施するものである。しかしながら、手法自体が策定 されてからまだ時間がたっておらず、現場でも平成19年からの スタートであるため、様々な方法が試行錯誤を重ねて用いられ ているのが現状である。

例えば、各農政局が年間に検査すべき補助対象箇所の数は、 農地・水保全管理支払交付金を利用した施設管理もあれば、農 業法人等が管理している水利施設もあり、膨大な施設数となる。 それに対して、国営施設については、土地改良技術事務所の保 全技術課が保全管理技術の普及・指導を行い、施設の機能診断 情報の収集、基幹的農業水利施設の課題の整理、水管理に必要 な情報の提供については、土地改良調査管理事務所が行ってい る。どちらも限られた職員数で最大限の管理業務を担っている ことから、業務の効率化が大きな課題となっており、新しいツ ール利用を含めた方法を提案する必要がある(Fig 1)。

いくつかの調査管理事務所においては、すでに GIS の構築事 例や運用事例もみられるが、そのほとんどはスタンドアロン版 のデスクトップ型 GIS の構築が多く、価格的な問題、システム 管理の問題等により、クラウドやクライアント&サーバによる データ共有型やオンサイト利用までには至っていない。よって、 現状の方法では設計図書等を現場に持ち出して施設等の確認を 行う場合はあるが、各々の施設において設計図そのものが統一 性を欠いている場合もあり、さらに施設周辺の地形も変化して いる状況も多く、調査に多大な時間を要している。現場に紙媒 体の資料を持ち込む場合は、事務所においてその複製を取り、 施設ごとにまとめる事前作業が必要となる。また、天候によっ てはそれら資料の取り扱いが甚だしく困難になっている。各施 設の経年変化を調査するためには、現場での調査位置を可能な

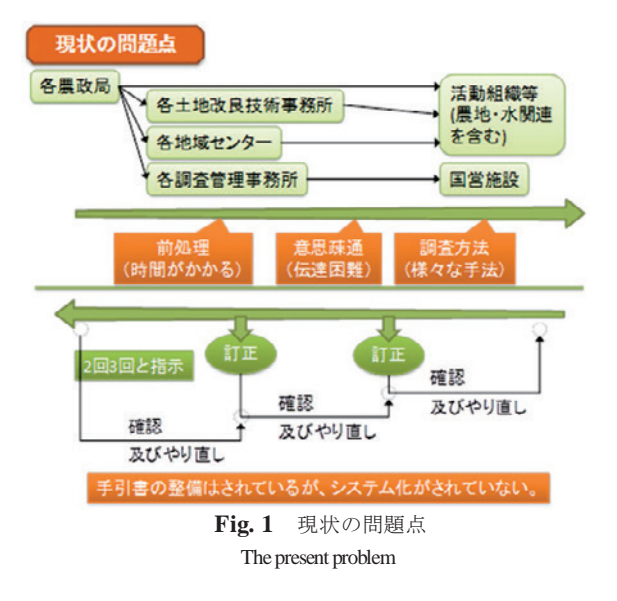

限り統一する必要があるが、現状の調査方法では、例えば調査 写真の撮影位置や方向等についても統一が難しい。したがって、 長期間かつ広域の調査の均質性を高めるには、作業者の技術教 育と増員がさらに求められるが、現状では現実性に乏しいと思 われる。

さらに、主要施設の管理については、スタンドアロン版のデ スクトップ型 GIS で十分な機能を有するが、前段で述べた、住 民による管理支払交付金を利用した施設管理に当たる末端水利 施設での運用においては、この方法ではとても対応しきれない と予想できる。

最終的には、幹線から末端まで一貫した管理システムとなる ことが求められることから、システム構築において考えるべき ことは、データの共有性におけるセキュリティを維持しながら 担保し、かつ、だれでもが簡単に使えるシステムとしなければ ならない。専門家だけが使えるということではシステムの存続 は困難である。過去、様々なシステムが作成されては利用され なくなっていった過程を見直す必要がある。

前述したとおり、国営施設以外の調査を行うに当たっては、 土地改良区を始め、地方自治体等の協力も必要になることが予 想される。国営事業だけでも膨大な業務量であることから、益々 調査の統一性や均質性を保持することが困難であることは、容 易に想像ができる。本研究の成果を利用し、農地、水路、道路 等の位置、面積、管理状態、施設の形状及び写真画像等の農地 基盤データについて、現場での担当者等の目視やモニタリング 調査による情報更新作業を省力的に実施し、データの均質性を 高めることを目的としたい。

現在、農林水産省では、有用なデータベースを2つ構築済み である。一つは農業水利ストック情報データベース(ストック DB)であり、もう一つは現場業務電子化支援システム(EXP) である。これらのデータベースを有効に活用することも今後の 課題といえよう。

以上のことから、本研究によるシステム開発では、国営事業

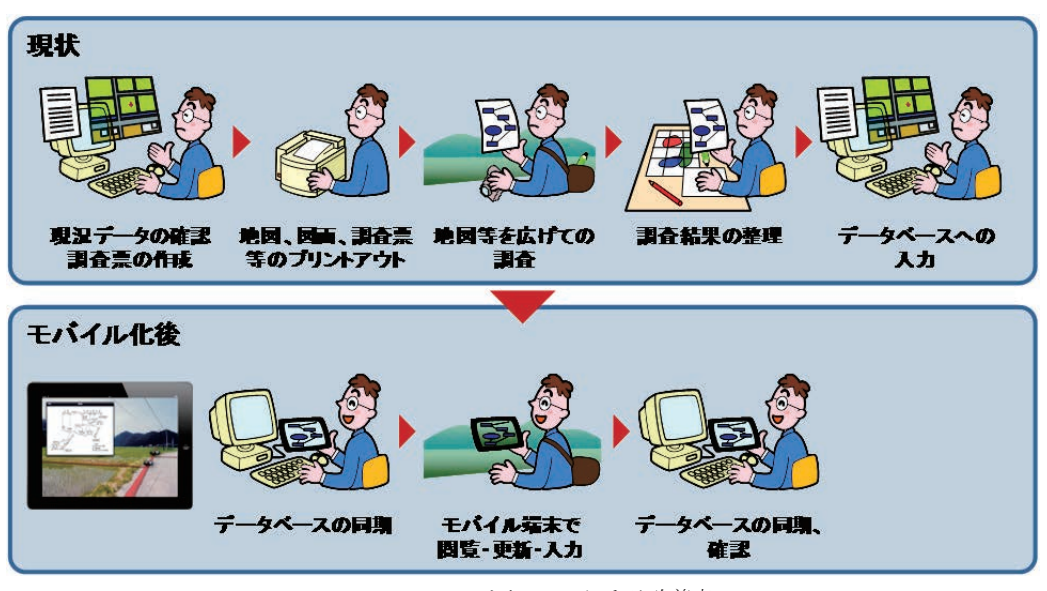

**Fig. 2** モバイル GIS による改善点 The improving point by mobile GIS

のレベルの幹線用水路から、末端での地域住民による農地・水 保全支払交付金による農地、用排水路、農道の施設管理まで、 長寿命化等を図ることを対象とし、アプリケーションにおいて 活用するデータベーステーブルは VIMS (Village Information Management System) で作成し、ここでは、オンサイトでの利用 に特化した技術開発を行なう。只、試験的には水路施設をその 代表として取り上げる(農林水産省,2013b)。

#### 2.2 オンサイト地理情報システムに求められる機能の検討

施設管理において、オンサイト地理情報システムに期待され る役割を整理すると次のように考えられる。一つは現場におけ るデータの収集・更新の省力化であり、一つは前述したデータ の均質性を保つために必要なモバイル GIS である。

現場で行う作業として、写真撮影、客観的な老朽化記述、それに加えて誤りのないデータ収集が挙げられる。モバイル機器は写真が撮影できることは言うまでもないが、GPSによって撮影場所、撮影方向を自動的に合わせて記録でき、かつ AR 技術を利用すれば形状や場所の確認が可能となるため、多量の写真データを事務所内で整理する場合のケアレスミス等を未然に防ぐことが可能となる(Fig. 2)。

データの統一化と均質性にもモバイル GIS は有用である。各局の必要十分なデータから、末端の土地改良区等まで、および 広域の調査区域全域において、手引書等のマニュアルによって 収集するデータのフォーマットを統一決定できるならば、その フォーマットをモバイル GIS の選択的調査メニューとして実装 することにより、各局等の判定会議等で用いる統計処理データ にする場合も可能な限り例外データを少なくし、統一性ととも に均質性も併せ持った優れて有用なデータ収集を可能にするも のと考える。

行政の各段階及び農地・水等の調査にも有用にするため、上 記フォーマットに加えて項目を追加する機能も搭載する。これ により、地域特性や特定の自然災害に関するデータも考慮する ことが可能となる。

最後に、円滑な普及のために、現場で使用する機器としての 使いやすさ、操作感と言われる部分の考慮が必要となる。本研 究では、その点においても考慮された現場で使いやすいユーザ ーインターフェイス体系等も重要な課題として考えた。

#### 2.3 モバイル機器の選定

本システムは、その目的から明らかなように、近年急速に普 及が進んでいるスマートフォンおよびタブレットを対象機器と する。数値や文字列はもちろん、画像などを含めて大量のデー タを扱うことになるため、処理能力の高い機器を用いることが 必要になる。加えて、位置情報や方位、機器の姿勢を取得する 必要もあるため、機器の仕様はそれに対応したものであること も必要である。ただし、システムの普及を考慮すれば、一般に 広く販売され入手が容易であることも条件とするべきである。 さらに、スマートフォンとタブレットそれぞれに向けた別のア プリケーションを開発するのは非効率であるため、可能な限り 共通のアプリケーションが双方で動作可能なように、それぞれ の機器を選定する。

スマートフォンやタブレットについては、iOS や Android と いった機器に搭載されている OS が、まず比較対象の第一に挙 げられることが多い。ただ、本システムのような特定のアプリ ケーションが動作する環境を考えれば、双方の機能や性能の差 異がほとんど無視出来るのであれば、OS による差は重要なも のではない。

**Fig.3** にあるスマートフォン/タブレットを導入予定または 検討している企業での利用予定の OS の統計では、スマートフ オン: Android 36.1% Windows 系 33.8% iOS 28.7%に対して、 タブレット: iOS 36.8% Windows 系 36.6% Android 23.0%と なっている(ICT 総研,2011)。

これらの調査結果を見ると、スマートフォンとタブレットの 導入傾向が逆転している様子が窺える。ただし、モバイル端末

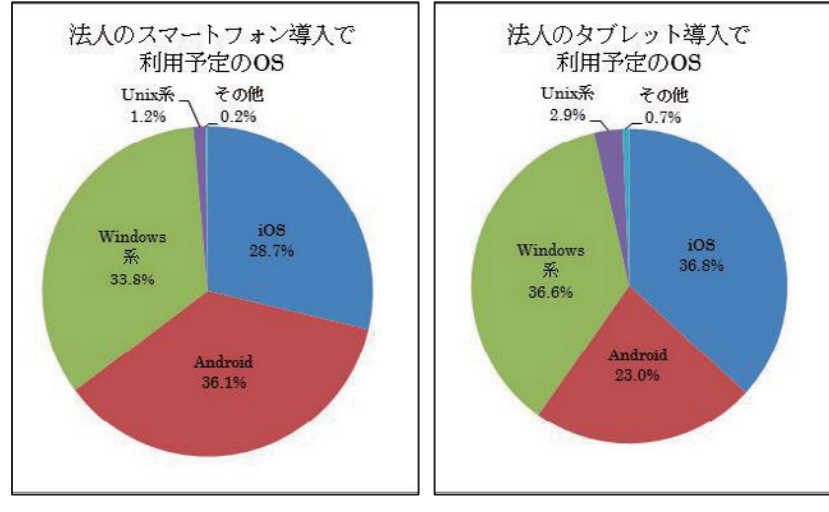

Fig. 3 利用予定の OS (インプレス R&D 『Android 利用動向調査報告書 2012』より) OS in which the corporation is planning use

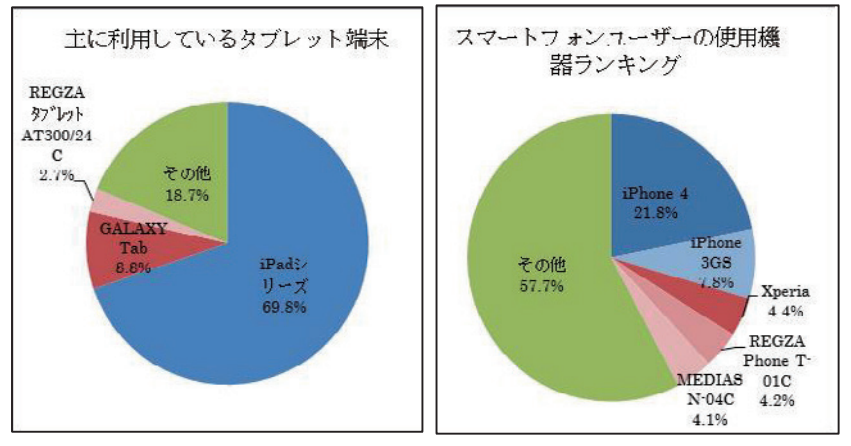

Fig. 4 使用機器ランキング(インプレス R&D『Android 利用動向調査報告書 2012』より) Ranking of a mobile phone

の市場は2010年度1,085万台、そのうちスマートフォンは850 万台で、タブレットは81万台(ICT総研調査)と両者の間には 10倍以上の規模の違いがあるので、OSのシェアとしては、 Android が優勢になっている(インターネットメディア総合研究 所,2012)。

シェアは別として、それぞれの OS におけるアプリケーショ ンの開発や配布についての現状は、iOS では、開発ツールは無 料である。ただし、実機にインストールするためには、有料の 開発者プログラムに登録することが求められる。開発言語は主 に Objective-C で、開発は MacOS X 上で行う。一般への配布は 審査のある AppStore を通さなければならないので、ウイルスに 感染したアプリが出回る可能性は低い。単一企業内なら自由に 配布できるプログラムもある。

一方、Android では、開発ツールは汎用の無料のものを使用 し、実機インストールなども自由に可能である。開発言語は主 にJAVA で、Windows 系、MacOS 系、UNIX 系それぞれで可能 である。一般への配布は自由であるが、シェア拡大にともない ウイルスの報告も増加している。

また、機器のシェアについて、特にスマートフォンでは、複

数のメーカーから数多くの機種が発売される Android 系機器 は、シェアが分散されると考えられるが、逆にその条件が OS のシェアを押し上げているとも言える。機器の選定条件や入手 の容易性を考えれば、OS でのシェアよりもこの機器のシェア をより参考にすべきだと考える(Fig.4)。

最新モデルが次々と出ているので、ここでモデルの比較はし ないが、注意すべきことは Android ではスマートフォンとタブ レットで OS のバージョンが異なることである。次期バージョ ンの 4.0 以上になると、これは統一される予定であり、今後発 売されるモデルではこの4.0以上を搭載するものが主流となる。 しかし、Android は、メーカー毎のカスタマイズが施されてい るため、あるアプリケーションが機種 A で動作しても、機種 B で問題なく動作するとは限らない。

以上のモバイル機器の普及現状を元に、対象機器を検討した 結果、本システムの稼働に当たっては、iPhone 4S および iPad 2 (またはその後継機種。2012 年 3 月に新機種(解像度 2048× 1536)が発売された。)とすることが妥当と判断した。スペック に問題ないことは基本的条件となるが、一般に広く使用されて いる機種であること、OS およびハードウェアの開発に継続性 があり、バージョンアップや後継機種が出た際の対応が比較的 容易であると考えられること、スマートフォンとタブレットで プログラムコードなどの共通化が図りやすいこと、ウイルス感 染の可能性が小さいこと等が、判断の根拠である。

#### 2.4 現場ニーズに対応した開発形態

本来、システム開発はニーズ調査に基づき、ニーズ、技術課 題抽出、設計、実装の流れの開発形態を取り、最初の段階でニ ーズを抽出した上での機能設計がなされるものである。特に、 データベースについては、運用管理、セキュリティの観点から、 データモデルはトップダウンで作成していくべきものである。 しかし、オンサイトでのモバイル調査に資する GIS の開発に当 たっては、これまでに現場技術者がシステム利用の経験がなく、 スマートフォン等の個人的利用である程度の利用形態の憶測は つくものの、作業イメージそのものが想定できないものや、機 能が実装されていれば便利そうではあるが実際利用した場合の 問題の所在が不明確な点が多々ある。

また、本システムは GIS ではあるが、野帳のデジタル化の要素も多く、データベースについてもフレキシブルな対応が迫られることがあると考えられる。そこで、実装段階で試験運用を行いながら、ニーズと技術課題が発生すれば、その都度必要なものは設計、実装を行い、β版の開発と同時に完成形を作成するように、利用者が開発工程に参加できる開発形態を取った。もちろん開発予算は一定であることから、実装段階での搭載する機能のプライオリティをつけることが必要となるが、この形態の開発によって、より現場でのニーズを具体的に引き出す方法をとることとした。

#### Ⅲ システムの実装と技術的課題

# 3.1 サーバおよびクライアントPC用ソフトウェアの本システ ムへの対応

本システムの使用に当たっては、GIS サーバやクライアント のソフトウェアは、農研機構農村工学研究所と(株)イマジッ クデザインが官民連携新技術研究開発事業によって開発した平 成 20 年の「農地基盤地理情報システム(VIMS)」(農研機構職 務発明プログラム番号 Q05)と平成 23 年の「住民参加型農村計 画策定支援システム(VMF)」(同 Q07)を採用し、オンサイト情報 システムへのデータ配信のための追加機構を開発する(重岡 ら,2011)。

具体的には、オンサイトでの使用を容易にするために、限定 した範囲の切り出しおよびデータ形式への変換を実現する。ま た、本システムで追加される特有のデータをデータベースへ取 り込み、PCで閲覧可能とする機能を追加する。

### 3.2 モバイル地理情報システム基本アプリケーションの開発

オンサイトで情報を閲覧および入力するためのGIS ソフトウ ェアを開発する。これは、モバイルデバイス(タブレットまた はスマートフォン)上で動作するアプリケーションである。こ こで開発したシステムをiVIMS と呼ぶ。VIMS のモバイル版の 意味で頭に「i」を付記した。

基本アプリケーションは、切り出され変換されたデータベー スをモバイルデバイス上に取り込み、その地理情報をデバイス 上に表示する。ユーザーの操作により、図形に関連した写真や 属性データを検索し表示する機能を受け持つ。

これらクライアントPCおよびモバイル双方のアプリケーシ

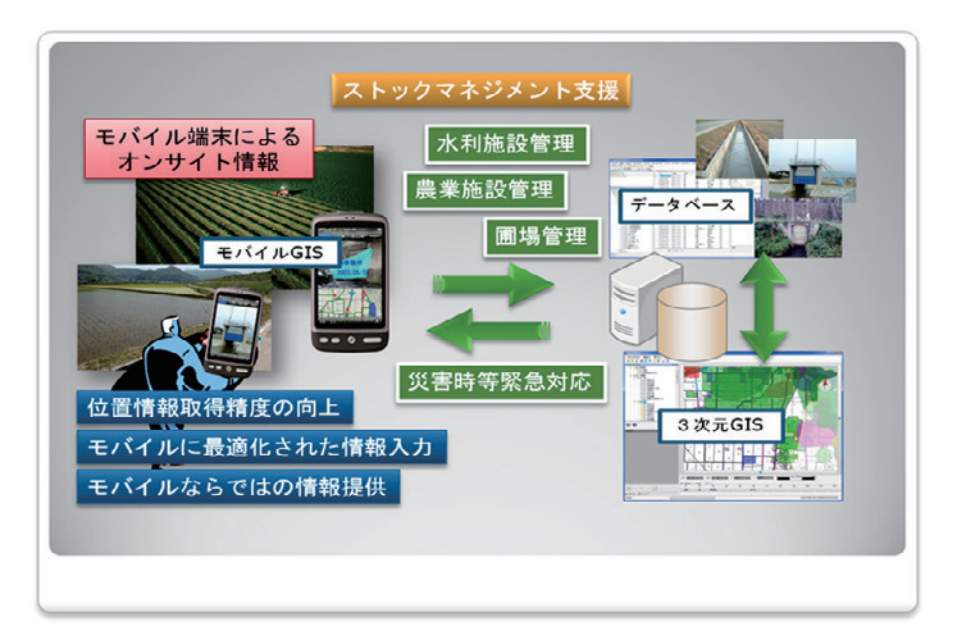

**Fig.5** ソフトウェアの構成とデータの流れ Composition and data flow of software

ョンソフトウェアに関して、ユーザーニーズの調査を元にした 設計に沿って、必要な機能の追加やユーザーインターフェイス の調整などに留意する(Fig.5)。

# 3.3 オンサイト地理情報システムの開発に当たっての技術的 課題

#### 3.3.1 位置情報の補正技術の開発

モバイル GIS システムで重要な技術要素の一つは、位置情報 の取得であるが、現在のモバイルデバイスに搭載された GPS は 取得の環境により精度の限界がある。そのため、モバイルデバ イスには、GPS によるものだけでなく、Wi-Fi アクセスポイン トや携帯電話基地局からの電波強度による位置情報の取得機能 が備わっている場合がある。また近年ではそれ以外にも、デバ イスのカメラに写った大型看板等のランドマークの画像解析に よる位置情報取得や、屋内であれば音波等を使用した位置情報 取得等のアプローチも研究されている。しかしながら、農業用 オンサイト情報システムが使用される農村部では、現状では GPS 以外はまず使用できない。管理地区内に Wi-Fi ネットワー クを構築する方法も考えられるが、設置や維持管理のコストや 手間を考慮すると現実的でない。

そこで、本システムでは、先進的な技術ではないが、データ の入力や修正時に地図上の正確な位置が分かっている場合に、 手動で指定した位置と GPS から取得された位置の対応をデー タベースの専用テーブル内に自動的に保存し、後の位置情報補 正計算に使用することによる精度の向上を図る方法を導入す る。補正用位置対応のレコードが増えれば増えるほど、補正の 精度が上がる仕組みである。複数の位置対応をいかに補間する か、また、場所によるずれだけでなく時刻によるずれを考慮す る必要があるか等のアルゴリズムを検討し、操作性も含めて実 現性の高いものを機能として搭載する(Fig.6)。

#### 3.3.2 メモ・図形描画・写真撮影機能の開発

デスクトップPCのGISをモバイルデバイスに移植するだけ でも、ストックマネジメントの業務推進において、意味のある 支援に成り得ると思われるが、オンサイトでのデータ入力、す なわち文字の入力や図形の描画操作は、実際上は困難であり、 時間もかかる。そのため、たとえ情報収集ツールとして意味が

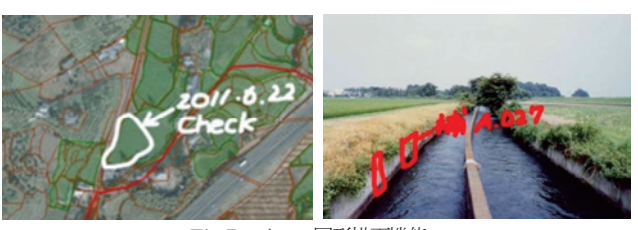

**Fig.7** メモ・図形描画機能 A memo and a figure drawing function

あるものでも、現場では使用しなくなる可能性が大きい。

タブレットやスマートフォンの画面はタッチパネルであるの で、その特性を活かすことを考慮に入れると、オンサイトでは そのタッチパネル上に「手描き」で地図や写真・図面等の画像 ヘメモや図形を描くこととし、必要なデータ修正は残されたメ モを参照してデスクトップ PC 上で行うことを想定する。画面 上に「手描き」で図形を描画する事自体は特別な技術は必要で はないが、描くベースとなるのが写真や図面以外に地図でもあ ることを考慮すると、単純な描画と結果画像の保存だけではな く、相互の関連性(グルーピングや時系列等)や縮尺等を考慮 したデータ構造を研究開発する必要がある。

一方、モバイルデバイスにカメラが付帯していれば、現場の 状況を記録して位置情報を付加した上でデータベースに保存す ることも、ワンボタンで簡単に行える。これについても、上記 と同様の関連性や記録に必要十分な画像解像度、形式、データ ベースへの保存方法等を検討する(Fig.7)。

# 3.3.3 情報の AR (Augmented Reality: 拡張現実) 化技術の 開発

モバイルデバイスの多くは、カメラや GPS、磁気センサ、デ バイスの姿勢を取得する加速度センサが搭載されており、デー タベース上のデータが位置データを保持している場合は、その データをカメラのリアルタイムの映像に重ねて表示することが できる。この技術を AR (Augmented Reality) と称し、情報科学 の分野では拡張現実とか強化現実と訳されている。

こうした AR により取得される情報が十分な精度を保持すれ ば、現地の実際の対象物(施設など)とデータベース上の情報 が関連付けられて示されることになり、現地情報との整合性の 確認や、管理対象物の特定などが容易になることに加え、農業

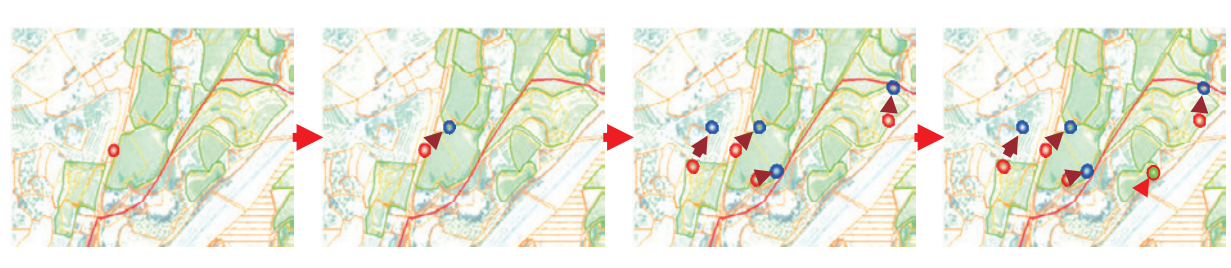

GPS より自動的に位置情報は取得される

データを手動で地図上の正確な位置に 移動させると、修正前後の座標値が DB に 自動的に保存される 位置補正用の座標値のペアが増えるこ とで、その後の補正の精度が上がる

位置補正機能を有効にすることで、GPS から取得された位置情報は自動的に補正 される

**Fig.6** 位置情報の補正の考え方 Compensation of position information

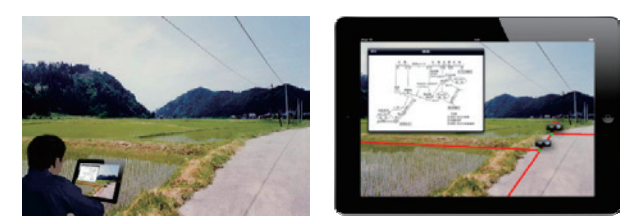

地図や写真上に「手描き」でメモを残す。屋外では、ソフトウェアキーボ ードによる入力よりも、直感的に素早くコメントや図形を入力できることが望 まれる。タッチパネルを装備したタブレットは、その目的にも適している。

**Fig. 8** AR による土中設備の確認と図面の 参照のイメージ The check of the institution in the ground by AR(Augmented Reality)

用パイプライン等の土中に設置され見ることができない構造物 や、設計段階の施設でまだ存在しないものを、実物の景色に重 ねて表示して位置を特定するなど、ストックマネジメントにお いて有効な効果を発揮できると考えている。位置情報補正技術 と合わせて、この AR 技術が、ストックマネジメント業務にお いて実用に資するよう実装技術を開発する(Fig.8)。

#### 3.3.4 データベースの現場選択技術の開発

3.3.1~3.3までは、開発当初のニーズ調査により抽出 された技術課題であるが、これ以外に、利用者参加型の開発し た形態としたことによる付加的な機能がいくつかある。詳細に ついては、V章以降で個別に触れるこことするが、特徴ある技 術としては、データベースの現場選択技術である。

現場では様々なことが発生する。野帳の場合、自分なりの自 由な使い方があり、気がつくことをその場で書き記せば良い。 しかし、GIS の場合は一般的にはデータベースも固定されてお り、メモ機能などはあったとしても、新たな属性項目の入力は できない。例えば、生物調査はするつもりはなかったが、偶然、 見かけない植物を見つけたため、それを位置情報付きで写真に 撮って関連ファイルとして登録するとともに、木の高さ、葉の 長さや色、形態の特徴等の属性データを記憶しておく行動が生 じた場合や、耕作放棄地の調査中であったが、データの更新や 確認をしている最中に、地番のデータそのものの違いに気づい たが、調査帳票に地番属性の入力項目が用意されていなかった 場合、結局、野帳に記録せざるをえなくなる。つまり、目的毎 のシステムとなっていることで、使いやすくなっている反面、 現場での変化に対応しにくいのである。

もちろん、データベース構築時に、すべての属性項目をセットしておけば良いのであるが、データベースでよく見受けられるのは、膨大な量の属性テーブルを用意したが、実際にはデータはほとんど入っていないというケースである。iVIMSはデジタル野帳として機能すべきなので、あくまでも必要十分な最低限のデータベースを用意し、それ以外のデータ作成はフレキシブルであるべきであろう。

本システムでは、サーバにある VIMS 本体に他のプロジェク ト等で作成した属性テーブルが既に存在していれば、iVIMS に 携帯することができる。システム手帳のパーツ選択の考え方と 同等である。今後、様々な現場調査が行われると、使いやすい パーツは徐々に増加してくると考えられる。ユーザーが増えれば、便利なパーツは公開し、共有利用することも考えられる。

基本的なフォーマットとしての、農地基本台帳、水路諸元な どの属性テーブルは、トップダウンで整備されていなければな らないが、付随するデータベースは、オンサイトでのオリジナ ルなものである方が使いやすい。また、現場では、様々な環境 下において、誤認や戻ってからの確認が必要なこともあり、直 接データベースのデータを更新することは危険な場合もある。 iVIMS と VIMS 本体との同期時において、データ確認後に更新 というやり方をするためには、オンサイトで活用する iVIMS で は、データベースを一旦コピーして使う等の工夫も必要となる。 そこで、iVIMS では、以前のデータを残したまま、新しいデー タを更新する場合に、はじめからデータベースを作り込まなく ても、現場で必要な分だけの属性テーブルを追加できるデータ ベースの現場選択が可能な技術を搭載することとした。

この機能の搭載により、例えば、昨年度の調査における水路 点検履歴のデータを現地で参照中、以前のデータに誤りの可能 性が出たときは、そのままコピーして再調査データの属性テー ブルとして利用し、誤りのあるところだけのデータを更新して おけば、はじめからデータベースが構築されていなくても、 VIMS に登録されているフォームテーブルであれば、オンサイ トで、急遽データベーステーブルを追加して、セットし、昨年 のデータを残したまま、今回の調査データが登録できる。

この技術は、ストックマネジメント業務の実施技術者や農 地・水保全管理活動の実践者との参加型開発によって意見が出 され、多数のデータベーステーブルをリレーションするための リンクテーブルを搭載することで可能となった技術である。

# Ⅳ オンサイト地理情報システムのGIS アプリケーショ ンの基本機能

#### 4.1 VIMS とのデータベース同期ツール

#### 4.1.1 VIMS Sync Server

開発済みのデスクトップ GIS 「VIMS」のデータベースと本 研究で開発したモバイル GIS (iVIMS) のデータベースは、そ の構造は同等のものとして構築されているが、PC 用は Microsoft SQL Server を、モバイル用は SQLite をその管理システムとして 使用しており、これらの間を橋渡しするデータベース同期ツー ルが必要となる。そこで、Windows 上で起動し、単独で動作す るアプリケーションとして、サーバ間での同期機能を持つ総合 的な同期ツールとして「VIMS Sync Server」を開発し、モバイ ル GIS の機能の一つとして組み込んだ。

VIMS Sync Server はウィザード形式で、各段階で必要な指示 を与えながら、次の工程へ進むという操作方法を採用している。 VIMS Sync Server を起動すると、まず VIMS サーバ間で同期を 行うか、VIMS と iVIMS で同期を行うか選択する画面が表示さ れる。VIMS と iVIMS の間での同期を選択して、次へボタンを 押すと、転送元および転送先のデータベース選択画面となる (Fig.9)。

| 🚺 VIMS Sync Server                                | 1 VIMS Sync Server                                                                                                    |
|---------------------------------------------------|----------------------------------------------------------------------------------------------------|
| VIMSデータペース同期ツール VIMSSyncServer                    | 転送元・転送先データベースの指定                                                                                                    |
| VIMSサーバー間で何期を行う場合                                 | VIMSI割サーバー・サイト<br>サーバー ¥SOL2008EXPRESS -<br>123種 Windows123種 -<br>ユーザー名<br>パスワード<br>データベース Motoizumi -<br>フォルダパス Ci¥Users¥Public¥Documents¥F フォルダ<br>キャロス 1825 |
|                                                   | IVIMSIN<br>SOLite 771/J. ZVI, VIMSVdstaVVIMSSyncServerTest                                                                                                    |
|                                                   | 作形完 ¥1.0.4¥Motoicumisqlite<br>減肥                                                                                                    |
| **>セル 法へ                                          | 展る 次へ                                                                                                    |
| データペース Motoizumi<br>フォルダパス C¥Users¥Public¥Do<br>接 | icuments¥F フォルタ<br>K統中 接続                                                                                                    |

**Fig.9** 起動・データベース指定・SQL Server データベース接続画面 The connect screen to starting, database specification, and a SQL Server database

# 4.1.2 転送元・転送先データベースの指定

VIMS 側のサーバ・サイトは、認証方法が SQL Server 認証だった場合に必要なユーザー名とパスワード、同期したいサーバ 内のデータベース、データベース外に保存されているデータの フォルダパスを指定し、接続ボタンを押すことでそのデータベ ースに接続される。iVIMS 側のデータベースはファイルベース の SQLite であるので、その SQLite ファイルを格納するフォル ダを指定する。

#### 4.1.3 VIMSから iVIMSへのデータの転送

### 4.1.3.1 転送プロジェクトの選択

転送プロジェクトの選択画面(Fig.10)の上部には、先に選 択されている転送元データベース名と、転送先 SQLite ファイル 名が表示されている。ここでは転送対象プロジェクトを選択で きる。画面下部には、転送元データベースに含まれるテーブル とそれらのレコード数の表が表示される。ただし iVIMS では使 用せず、転送が不要なテーブルは除かれている。

データベース内に全てのデータが保存されているようなプロ ジェクトであれば、次へボタンを押すことで転送実行画面とな る。ただし、地形図や航空写真など、データベース内に保存さ れていないラスターファイルを使用している場合は、これらの ファイルの iVIMS 用変換処理が必要となるので、ラスターファ イルピラミッド化処理のボタンを押して、その画面に移行する。

# 4.1.3.2 ラスターファイルのピラミッド化処理

ラスターファイルの変換は、元々1枚の巨大なラスターファ

イルを、**Fig.11** のように解像度が半分になっていくような段階 的サイズの画像を生成し、各段階の画像を一定の小さなサイズ のセル画像に分割する処理である。これはLevel of Detail (詳細 度)の表現として有効に働く。この処理で生成される多数の

| 173¥-7                                            | F ¥SOL2008                                                                                   | EXPRES                  | 転送告 Motoizumi s            | olite                                                                                                    |                                                                                                    |
|---------------------------------------------------|----------------------------------------------------------------------------------------------|-------------------------|----------------------------|----------------------------------------------------------------------------------------------------|----------------------------------------------------------------------------------------------------|
| 14.2                                              | L +30222000                                                                                  | CATINES                 | WARDE MOROLEUMINA          | quite                                                                                                    |                                                                                                    |
| 転送                                                | 対象                                                                                           | 1                       |                            |                                                                                                    |                                                                                                    |
| <ul> <li>② 全プロジェクト</li> <li>③ 選択プロジェクト</li> </ul> |                                                                                              | 対象                      | 対象 SrcProjectName<br>元泉活性化 |                                                                                                    |                                                                                                    |
|                                                   |                                                                                              |                         |                            |                                                                                                    |                                                                                                    |
|                                                   |                                                                                              | <b>V</b>                | ☑ 山形県河北町元泉地区               |                                                                                                    |                                                                                                    |
| •                                                 | TableName Src<br>060世形区分(术)                                                                  | 1))                     |                            | 行数<br>590                                                                                                    | ALL.                                                                                                    |
|                                                   |                                                                                              | _                       |                            |                                                                                                    | 1                                                                                                    |
|                                                   | DEDIBINITIES CONTRACT                                                                        | ተለ                      |                            | 500                                                                                                    | ŕ                                                                                                    |
| -                                                 | 060地形区分地图                                                                                    | 0                       |                            |                                                                                                    |                                                                                                    |
|                                                   |                                                                                              | 3441                    |                            |                                                                                                    |                                                                                                    |
|                                                   | 060土壤分類(ボ)                                                                                   | 111                     |                            |                                                                                                    |                                                                                                    |
|                                                   | 060土壤分類(木)<br>a_post                                                                         | 101                     |                            | 2766                                                                                                    |                                                                                                    |
|                                                   | 060土壤分類(木)<br>a_post<br>CategoryTable                                                        | 1//                     |                            | 2766                                                                                                    |                                                                                                    |
|                                                   | 060土壌分類(ボ)<br>a_post<br>CategoryTable<br>M_市町村                                               |                         |                            | 2766<br>141<br>1965                                                                                                |                                                                                                    |
|                                                   | 060土壤分類(木)<br>a_post<br>CategoryTable<br>M_市町村<br>M_指定区城区分                                   |                         |                            | 2766<br>141<br>1965<br>0                                                                                           |                                                                                                    |
|                                                   | 060土壤分類(木)<br>a_post<br>CategoryTable<br>M_市町村<br>M_指定区城区分<br>M_字                            |                         |                            | 2766<br>141<br>1965<br>0<br>0                                                                                      |                                                                                                    |
|                                                   | 060土壤分類(水)<br>a_post<br>CategoryTable<br>M_市町村<br>M_指定区域区分<br>M_字                            |                         |                            | 2766<br>141<br>1965<br>0<br>0                                                                                      | Contraction of the second second seco |
|                                                   | 060土壌分類(木)<br>a_post<br>CategoryTable<br>M_市町村<br>M_指定区域区分<br>M_字<br>地形図・航空写真<br>(いる場合は、iVIM | コンパ<br>などラスター<br>5月に支換処 | ファイルを使用して<br>5時が必要になります。   | 2766<br>141<br>1965<br>0<br>0<br>0<br>0<br>0<br>0<br>0<br>0<br>0<br>0<br>0<br>0<br>0<br>0<br>0<br>0<br>0<br>0<br>0 |                                                                                                    |

Fig. 10 転送プロジェクトの選択 Selection of a transmission project

画像と、その分割や位置、サイズ等を記述したテキストファイ ルは、1つのラスターファイルにつき1つのフォルダにまとめ られ保存される。このフォルダの出力先は、基本的には先に指 定した SQLite ファイルと同じ場所で、フォルダ名は SQLite フ ァイル名の拡張子を除いたものとなるが、変更ボタンを押して 他の場所または名前のフォルダに出力することも可能であ る。

ラスターファイルの入力元は、データベース内に記述されて いるラスターブロック(ラスターファイル自体は VIMS のラス ターブロックファイルとして存在)か、任意に TIFF や JPEG 画 像等から選択することができる。分割処理のセルサイズおよび 保存フォーマットはメニューから選択することができる。ただ し保存フォーマットについては、地形図や航空写真などのベー スに表示される不透明な画像の場合は JPEG を、オーバーレイ 表示される図面などの透明な画像の場合は PNG を iVIMS では 推奨する。

全てを指定したら、変換実行ボタンを押して、ラスターファ

イルの変換を実行する。変換が終了したらiVIMSに転送され、 戻るボタンを押して、転送プロジェクトの選択画面に戻る (Fig.12)。

#### 4.1.3.3 データ転送

データ転送実行ボタンを押すことで、データベースから必要 なデータが抽出され、SQLiteファイルおよび関連ファイルへ保 存する処理が開始される。

VIMSでデータベース内に保存されていた関連ファイルデ ータをそのまま SQLite データベースに保存すると SQLite フ ァイルが巨大化するため、関連ファイルは実体のファイルと して保存する。SQLite ファイルと同じ場所で、名称は SQLite ファイル名の拡張子を除いたフォルダの下に、関連ファイル データベースに記述された相対パスのファイルとして保存 する。

書き出されたデータファイル群は、標準的な方法としては Apple iTunes ソフトウェアを使用して iPad や iPhone にコピーす ることとなるが、コピーの制約から、SQLite ファイル以外の関

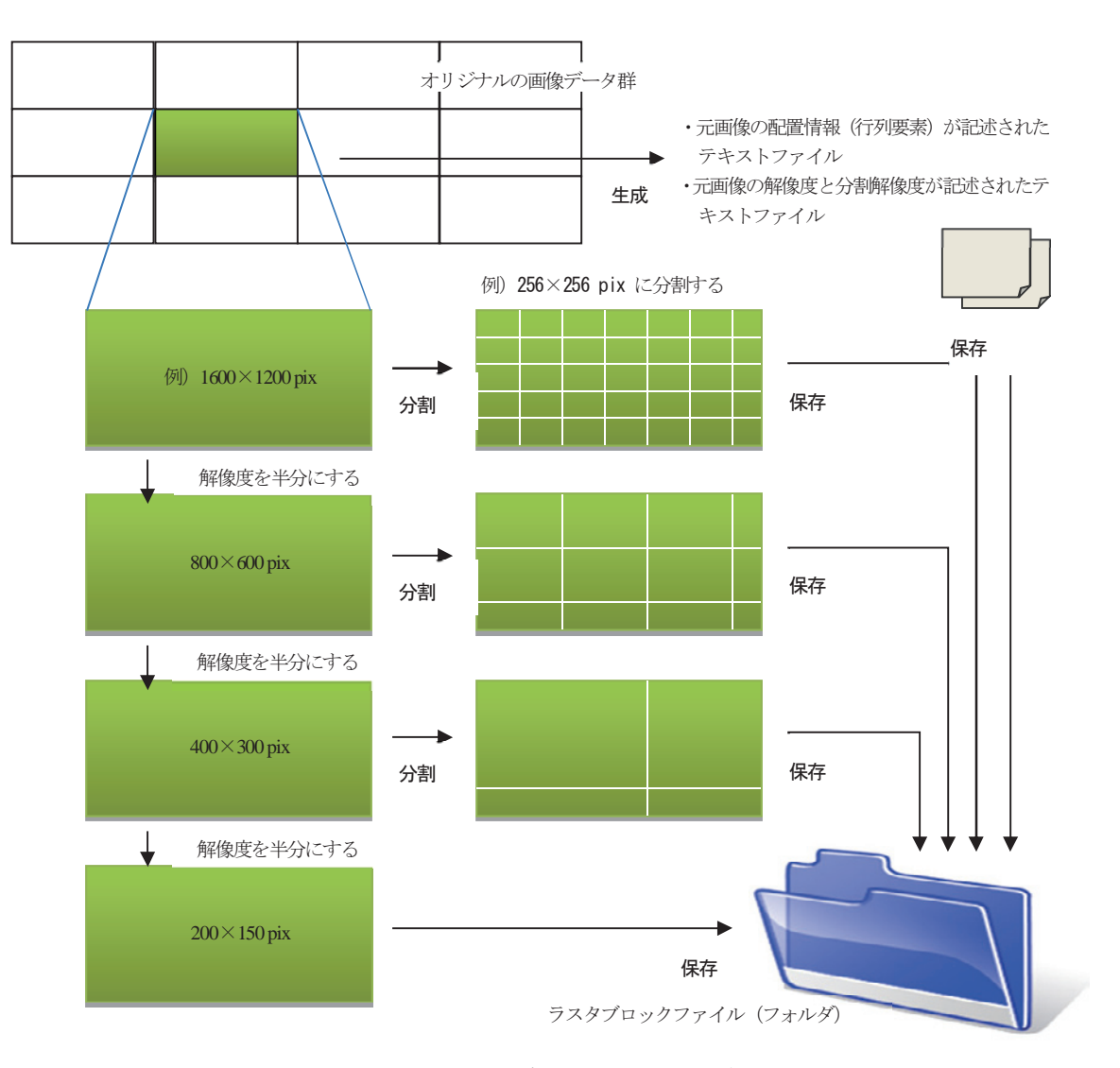

**Fig. 11** ラスターブロックファイルの生成 Creation of a raster data block file

| 出力先  | Z:Wi_VIMSVdataVVIMSSyncSe | rverTest¥1.0.4¥Motoi | zumi ge |
|------|---------------------------|----------------------|---------|
| 入力元  | <u> </u>                  | 任意選択                 | クリア     |
|      | FILENAME                  | WORL ImageSize       | Convert |
|      | 元和泉1956.civb              | 1016 × 702           |         |
|      | 574042.sivb               | 4370 × 3699          | 1       |
|      | 574052 sivb               | 4363 x 3698          | 1)      |
|      | motoizumiRAS.sivb         | 12000 × 900          | 10      |
| Size | 256 x 256 -               | Format JPEG<br>実行    |         |
|      |                           |                      |         |

**Fig. 12** ラスターファイルのピラミッド化処理 Pyramid-ized processing of raster data files

| IMSデータベースの             | )データ転送実行                  |             |   | iVIMS SQLiteデ     | -タペースから転送実行                           |             |   |
|------------------------|---------------------------|-------------|---|-------------------|---------------------------------------|-------------|---|
| 送元 ¥SQL:               | 2008EXPRES: 転送先 Motoizumi | sqlite      |   | ●五述アC Motoizum    | isqlite 転送先 ¥SQ                       | L2008EXPRES |   |
| 追加される(Insert)<br>レコード数 | Table Name                | 行数          | - | 関連ファイル等のフォ        | ルダ<br>MSS:maSamus Taal¥1.0 KMatainumi |             |   |
|                        | 060地形区分(ポリゴン)             | 590         | = | 2.41_910040000491 | nooynooerver reate 1.0.44 motocoum    |             |   |
|                        | 060地形区分,地形区域(ポリゴン)        | 0           |   |                   |                                       |             | 1 |
|                        | 060土壌分類(ボリゴン)             | 3,441       |   |                   | Table Name                            | 行数          |   |
|                        | a_post                    | 2,766       |   |                   | 060地形区分(ポリゴン)                         | 590         | E |
|                        | CategoryTable             | 141         |   |                   | 060地形区分_地形区域(ポリゴン)                    | 0           | Ľ |
|                        | M_市町村                     | 1,965       |   |                   | 060土壌分類(ボリゴン)                         | 3,441       |   |
|                        | M_指定区域区分                  | 0           |   |                   | a_post                                | 2,766       |   |
|                        | M_字                       | 0           |   |                   | CategoryTable                         | 141         |   |
|                        | M大字                       | 0           |   |                   | M_市町村                                 | 1,965       |   |
|                        | M_地目                      | 23          |   |                   | M.指定区域区分                              | 0           |   |
|                        |                           |             | _ |                   | M_#                                   | 0           |   |
|                        | デーク転送実行                   |             |   |                   | M大宇                                   | 0           |   |
|                        |                           |             |   |                   | M_地目                                  | 23          |   |
|                        | ZIP IDA                   | プローラで<br>間( |   |                   | データ転送実行                               |             |   |
| 戻る                     | (                         | 閉じる         |   | 原ō                |                                       | 閉じる         |   |

Transmission work between VIMS and iVIMS

連ファイルおよび変換されたラスターファイルは、1 つの圧縮 ファイルにすることが必要である。転送処理および変換処理が 終了したら、ZIP ボタンを押してフォルダの圧縮を行う。

# 4.1.3.4 iVIMSからVIMSへの転送

iVIMS から VIMS ヘデータを戻すためには、iPad や iPhone からコピーしてきた SQLite ファイルと、関連ファイル等が保存 されているフォルダを指定し、転送する (Fig.13)。

データ転送実行ボタンを押すことで、SQLite データベース内 の履歴情報から追加、更新のあったデータを抽出して、Microsoft SQL Server データベースに転送される。この操作によって、更 新されたデータをサーバに戻すことができる。

### 4.2 データ選択機能

#### 4.2.1 データベースの選択

データベースのアイコンを選ぶと、アプリケーションのドキ ュメントフォルダに存在するデータベースのリストが表示さ れ、このリストから使用するデータベースが選択される。

次に、データベースを選択すると、プロジェクト選択に移行 する。データベースがひとつしかない場合は、このリストは表 示されず、プロジェクトリストが表示される。

#### 4.2.2 プロジェクトの選択

プロジェクトのリストには、データベース内に保存されてい

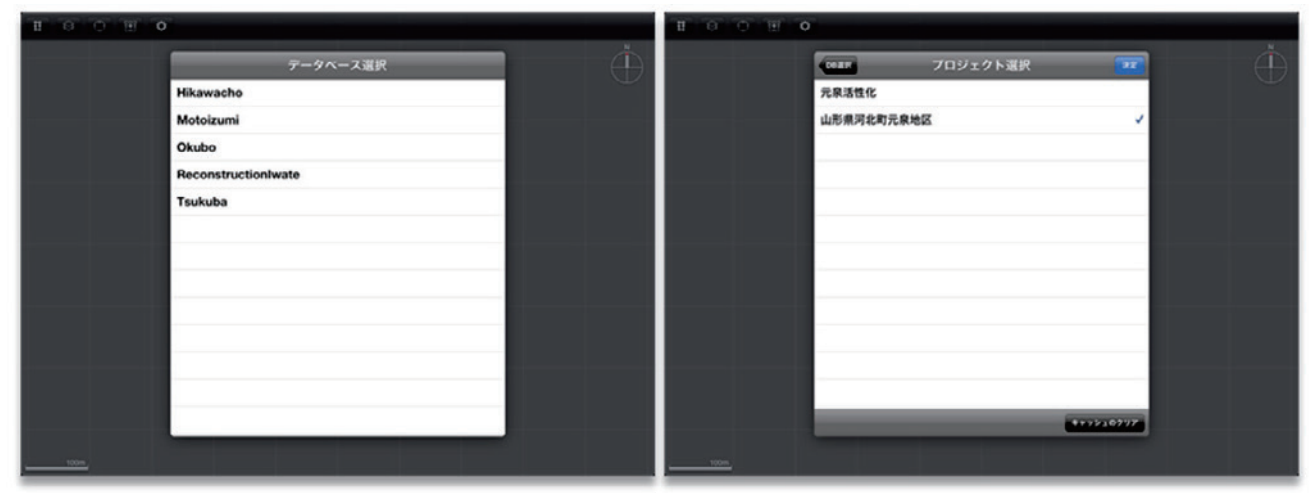

**Fig. 14** プロジェクトの選択 Selection of a project

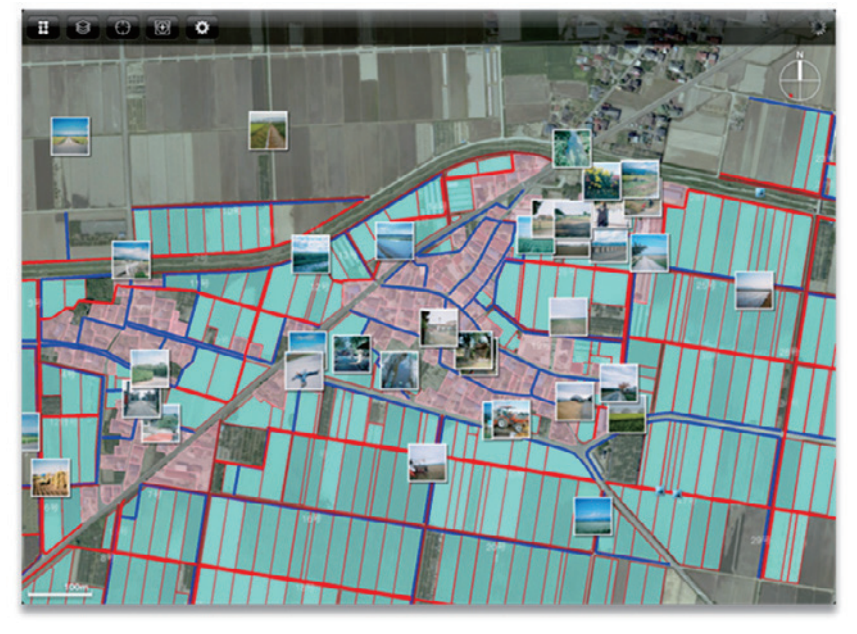

Fig. 15 データのロード画面 Display of data loading

# るプロジェクトの名称と説明が表示される (Fig.14)。

説明は、設定されていなければ表示されない。選択されたプロジェクトは右側にチェックマークが表示される。右上の決定ボタンをタップすることで、プロジェクトの選択が決定され、 GIS 地図画面が表示されて、データのロードが開始される。

# 4.2.3 データのロード

地物などの図形データのうち、ベクターデータについてはデ ータベースに保存されているため、ロードには時間がかかる。 そのため、一度データベースからのロードが完了すると、アプ リケーションのキャッシュフォルダにネイティブのファイルを 生成して、2回目以降の起動では、生成されたキャッシュファ イルとデータベース内の該当レコードのタイムスタンプを比較 して、古いものではない場合にキャッシュファイルからロード することで、ロード時間の短縮を図る。よって、初めてのロー ドでは時間を要するが、1度キャッシュフォルダにファイルが あるものは円滑な表示が可能となる(Fig15)。 データのロードが開始されると GIS 地図画面が表示され、ロードが完了したデータから順に表示される。

ロード中はツールバーにロード中を示すインジケータが表示 されるが、ロード中でも GIS 地図の操作は可能である。ただし 若干操作は重くなる。

### 4.3 GIS 地図画面

GIS 地図画面は GIS 地図部分とツールバーから構成される。 ツールバーは iPad では画面の上、 iPhone では画面の下に表示される (Fig.16)。

地図の左下にはスケールバーが表示される。スケールバーは、 地図のスケールに合わせて特定の大きさに収まるように、表示 単位は動的に決定される。また、地図の右上には方位マークが 表示される。方位マーク内の赤で示される方向は、センサーか ら取得された北の方向である。

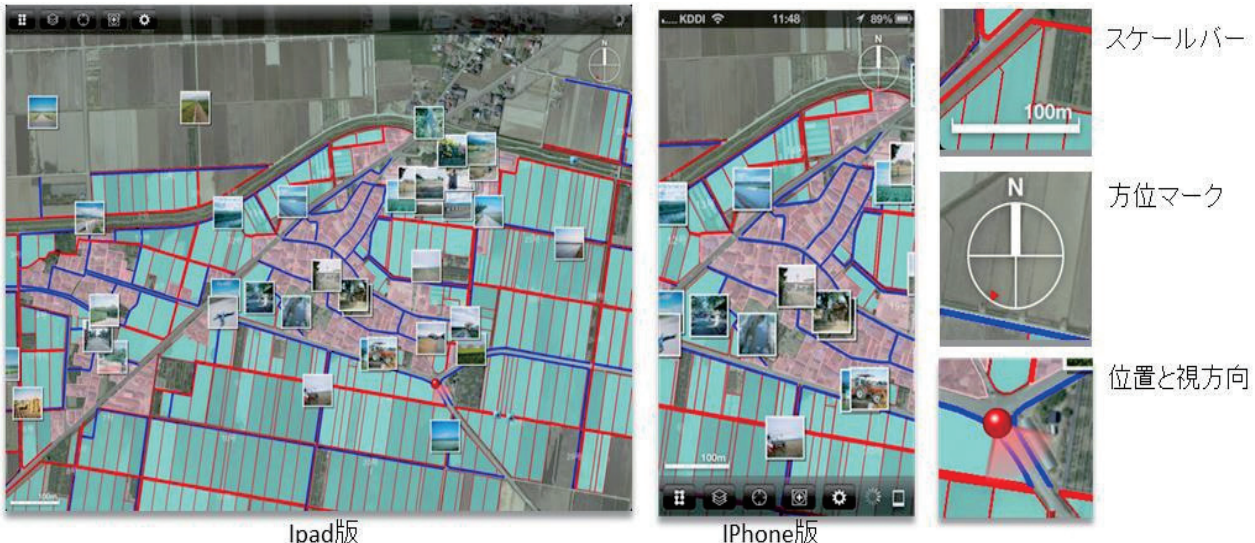

Ipad版

Fig. 16 GIS 地図画面の構成 (iPad) Composition of a GIS map screen (iPad)

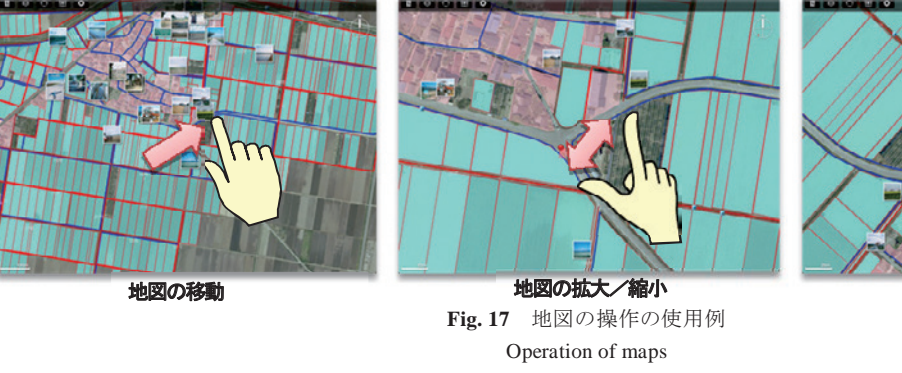

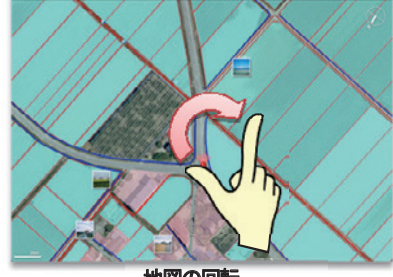

地図の回転

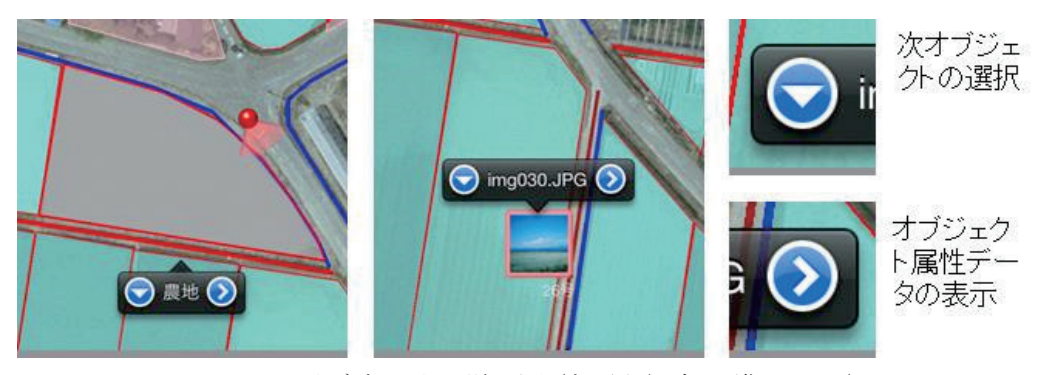

Fig. 18 オブジェクトの選択画面(左:図形、右:画像アイコン) Selection of an object

位置情報サービス(GPS または携帯電話網や Wi-Fi による位 置情報取得)が有効であり、かつアプリケーションの設定で現 在位置の表示が有効になっている場合は、GIS 地図画面上に現 在の位置とデバイスが向いている方向を示すマークが表示され る。

# 4.4 地図の操作

GIS 地図内でドラッグ操作をする(1本の指でタッチしたま ま移動する)ことで、指の動きに合わせて地図を上下左右に移 動させることができる。また、ピンチ操作をする(2本の指で

タッチし、その間隔を広げたり狭めたりする)ことで地図を拡 大または縮小することができる。さらに、2本の指でタッチし、 その間隔を一定に保ちながら回転させることで地図の回転を行 うことができる。

地図の右上にある方位マークをダブルタップする(1本の指 でタッチしてすぐ離すことを2回連続する。PCでのダブルクリ ック)と、そのときデバイスが向いている方向に地図の回転を 合わせることができる。また、方位マークを上方向にスワイプ する(1本の指でタッチすると同時に移動させる)と、北が上 になるように地図の回転を戻すことができる。回転操作および 方位マークの操作は、当初設計には含まれていなかったが、現 場での事前試験を踏まえ、実物との対応をよりわかりやすくす るために必要との判断で追加した。

GIS 地図内の選択可能な地物などの図形オブジェクトをタッ プする(1本の指でタッチし、すぐ離す)と、そのオブジェク トが選択され、その図形を示す吹き出しが表示される。吹き出 しに表示されるタイトルは、選択オブジェクトが属するカテゴ リ名称だが、オブジェクトが画像アイコンオブジェクトの場合 は、関連付けられているファイル名になる。

タップした位置にあるオブジェクトのうち、最も前面にある レイヤのオブジェクトが選択される。表示された吹き出しの左 側にある下向き三角形ボタンをタップすることで、下にあるレ イヤのオブジェクトが順に選択される。

オブジェクトを選択し、表示された吹き出しの右側の右向き 矢印ボタンをタップすると、そのオブジェクトに関連付けられ ている属性データのリスト、またはオブジェクトが画像アイコ ンの場合は、関連付けられている画像が表示される(Fig.17, Fig.18)。

#### 4.5 ツール

ツールバーにあるボタンをタップすることで、カテゴリ分け されたそれぞれのツールを実行する。ツール画面は iPhone では GIS 地図画面全体に重なるように全画面で表示される。そのた めそれぞれにキャンセル (または閉じる、戻る) ボタンがある。 iPad ではツールバー上のボタンからのポップオーバービューと して表示される。iPad でキャンセルする場合は、ポップオーバ ービューの外側をタップすることでキャンセルされる(または 閉じる、戻る) (Fig.19)。

#### 4.6 データベース/プロジェクトの選択ツール

使用するデータベースとプロジェクトを変更する場合には、 キャンセル出来ることを除き、アプリケーションの起動時に表 示されるデータベースの選択およびプロジェクトの選択と操作 手順は同様である(Fig.20)。

#### 4.7 レイヤツール

レイヤの表示等の設定を行うツールを実行すると、プロジェ クトに含まれるレイヤ(カテゴリ)のうち最上位の階層のリス トが表示される。フォルダアイコンが示されているものはカテ ゴリフォルダと呼ぶ。それをタップすることでそのフォルダに 含まれている下位の階層のリストが表示される。カテゴリアイ コン(右端にあるブロック形状のアイコン)が示されているも のはカテゴリすなわちレイヤである。レイヤ名の下に表示され ている番号はレイヤのカテゴリ番号である。

リストの最も右側にある四角のボタンに、黄色くチェックマ ークがついているものは表示されているレイヤ、ついていない ものは非表示のレイヤである。ボタンをタップすることで表示 と非表示を切り替えることができる。iPadの場合は即座にマッ プに反映される。

鉛筆ボタンが青で示されているレイヤは、地図メモを新たに 作成するときに地図メモデータが追加されるレイヤで、カメラ ボタンが青で示されているレイヤは、撮影写真を画像アイコン で追加するときにアイコンデータが追加されるレイヤになる。 これらはそれぞれひとつのレイヤだけが選択可能で、ON にす ると既に ON だったレイヤでは OFF になる(Fig.21)。

レイヤの表示設定や地図メモレイヤおよび撮影写真レイヤの 設定は、デバイスごとに保存される。

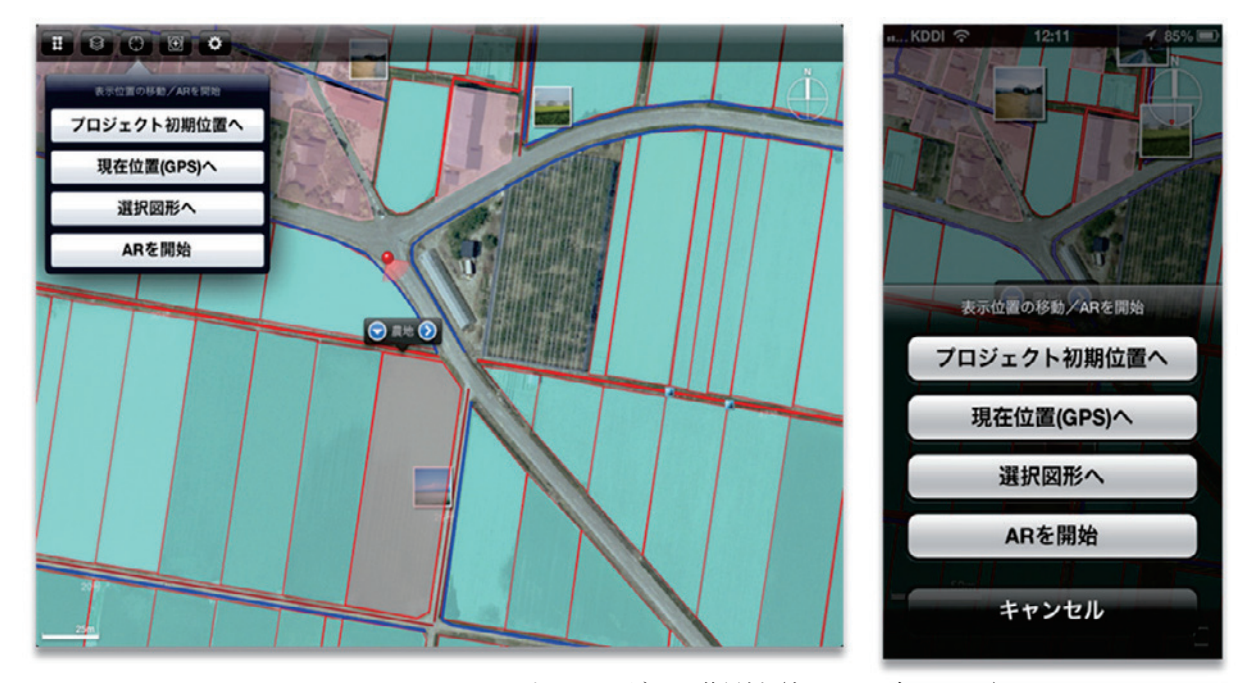

**Fig. 19** ツールバーとツールパネルの使用例(左: iPad、右: iPhone) The example of a tool bar and a tool panel

#### 4.8 表示ツール

表示ツールを実行すると、**Fig.22**の左に示すコマンドボタン が表示される。

「プロジェクト初期位置〜」は、プロジェクトに設定されてい る初期の中心座標とスケール指標(保存されているカメラ高度 からスケール値に換算)に地図がアニメーションで移動する。

「現在位置(GPS)へ」は、取得された現在位置に地図がアニ メーションで移動する。このボタンは位置情報サービスが有効 でない場合は表示されない。位置取得サービスが有効であって も、5秒以内に位置を取得することができなかったり、座標が データの存在する範囲外の場合は、移動はキャンセルされる。 「選択図形へ」は、選択された図形オブジェクトがマップ画面 に収まる位置・範囲に地図がアニメーションで移動する。この ボタンは図形オブジェクトが選択されていない場合は表示され ない。

「AR を開始」は、AR モードを開始する。AR モードについ てはVI章に詳細で説明する。

#### 4.9 データツール

データツールを実行すると、**Fig.22**の右にあるコマンドボタンが表示される。

「写真をアイコンで追加」は、写真を画像アイコンオブジェク

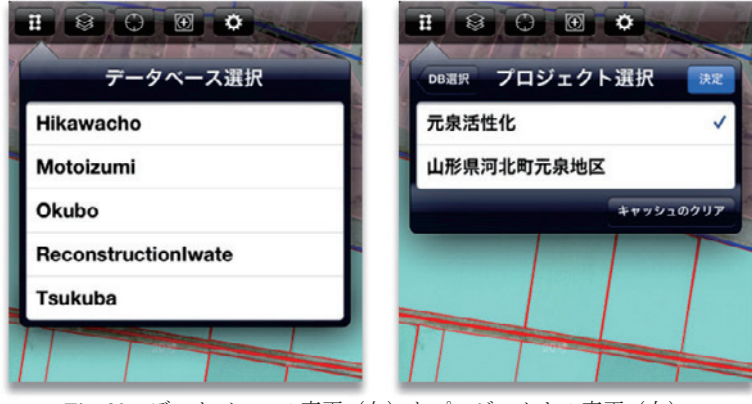

**Fig. 20** データベースの変更(左)とプロジェクトの変更(右) Change of a database and change of a project

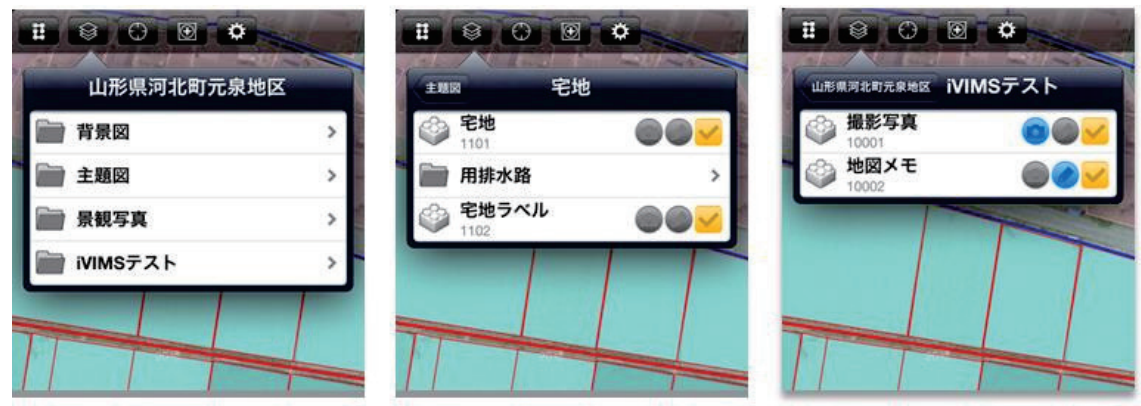

**Fig. 21** レイヤ (左:最上位レイヤ、中:下位階層レイヤ、右:レイヤの設定) Composition of layers

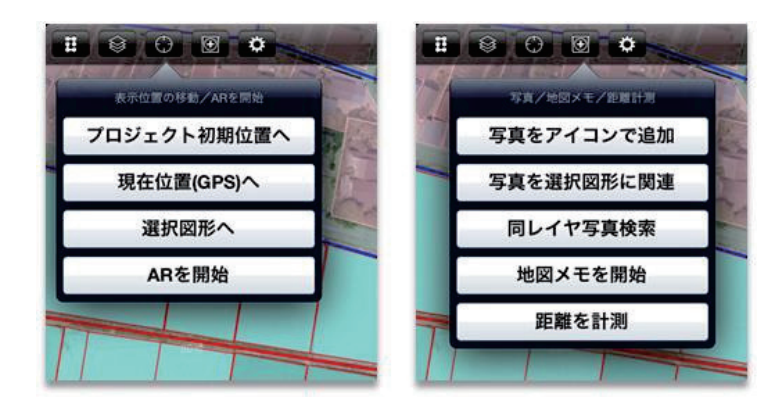

**Fig.22** 表示ツール、データツール The tools on display, the tools on the data

#### トとして追加する。

「写真を選択図形に関連」は、写真を選択された図形オブジェ クトに関連させる。このボタンは図形オブジェクトが選択され ていない場合は表示されない。「同レイヤ写真検索」は、選択さ れた図形オブジェクトと同じレイヤの中で、写真が関連付けら れているオブジェクトを検索して、ハイライト表示する。この ボタンは図形オブジェクトが選択されていない場合は表示され ない。この機能は設計段階では含まれていなかったが、事前試 験の結果、必要と判断され追加した機能である。「地図メモを開 始」は、地図メモモードを開始する。「距離を計測」は、距離計 測モードを開始する。尚、それぞれのツールについてはV章で 説明する。

#### 4.10 アプリ設定ツール

環境設定ボタンにアプリケーションのツールの設定機能を集 約している(Fig.23)。

「現在位置を表示」を ON にすると、位置情報サービスが有効 である場合に、マップ内に現在位置とデバイスの向いている方 向が表示される。また、「位置情報補正」では、位置情報の補正 をしないか、自動補正をするか、手動で位置を指定するかを選 択する。位置情報の自動補正は AR 機能の利用において主要な 課題となることから、VI章に詳しく説明する。尚、手動位置指 定は、GPS 機能が使えない場合でも、ユーザーがオルソ地図上 での位置を確認できるならば、地物の情報確認において有効な 機能となるとの判断で、当初設計には無かったが追加した。こ れは、GIS 地図画面においてロングタッチ(長押し)すると、 その位置を現在位置として任意に指定できる機能である。

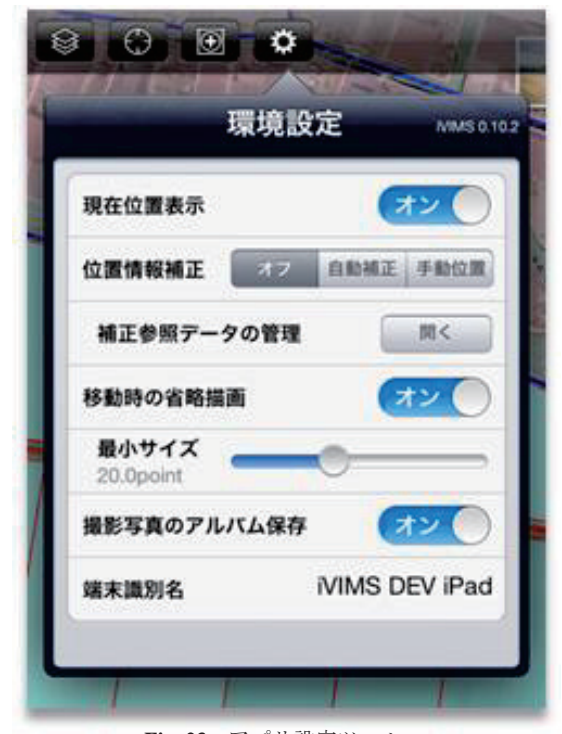

**Fig. 23** アプリ設定ツール The setting tool of application

「補正参照データの管理」は、位置情報の自動補正の際に使用 する補正参照データの管理モードを開始する。位置情報の補正 参照データの管理モードについてはVI章で説明を行う。

「移動時の省略描画」は、ONにすると、マップの移動、ズーム、回転操作をした際に、ポリゴンの塗りつぶしを省略し、画面内で一定の大きさ(下記の最小サイズ)以下の図形は描画しないという処理によって、操作がスムーズになる。「最小サイズ」は、移動時の省略描画がONのとき、この大きさ以下の図形はマップの移動、ズーム、回転操作をした際に描画されない。これも操作をスムーズにするための機能として設けた。

「撮影写真のアルバム保存」は、これを ON にすると、写真を 撮影して画像アイコンを追加したり、既存図形オブジェクトに 関連付けた際に、写真データをアプリケーション内に加えて、 システムの写真アルバムにも保存する。

「端末識別名」は、データを追加した際に、追加したユーザー が識別できたほうが望ましいと判断して追加した機能である。 デフォルトではシステムで設定されているデバイス名だが、ユ ーザーが任意の文字列に変更することができる。この文字列は、 写真を追加した際に、データベース内にファイルオーナーとし て記録される。つまり、将来的な利用において、更新データの 責任所在を明らかにし、不正操作等に対するセキュリティを向 上するものである。

## V 地域資源保全・管理対応のオンサイト機能

#### 5.1 写真撮影·登録機能

#### 5.1.1 写真撮影

iPhone やiPad のカメラで写真を撮影し、地図にそのアイコン を追加したり、選択された既存の図形オブジェクトに関連付け るには、データツールから「写真をアイコンで追加」または「写 真を選択図形に関連」を選択したのち、「カメラで写真撮影」を 選択する (Fig.24)。

「カメラで写真撮影」を選択すると、カメラ撮影画面になる。 カメラ撮影画面には、撮影を行うシャッターボタンと撮影をキ ャンセルするキャンセルボタン、フラッシュが搭載された機種 であればフラッシュの ON/OFF/AUTO の切り替えボタンが ある。カメラのプレビュー画面をタップすると、タップされた 場所にピントや露出が合うように調整される(Fig.25)。

写真をアイコンで追加する場合は、シャッターボタンをタッ プして写真が撮影されると、写真の位置情報の調整画面になる。 最初は現在位置が示されている。

地図をドラッグすることで、写真の位置情報を調整すること が可能である。ツールバー左の「取得位置」ボタンで、取得さ れた現在位置に戻すことができる。また、位置情報の補正モー ドが手動指定位置になっていない場合は、「補正に使用」ボタン を ON にすれば、取得された現在位置とここで写真を配置する 位置の関係を、位置情報の補正のための参照データとして保存 することができる(実際に保存されるのは写真が保存されるタ

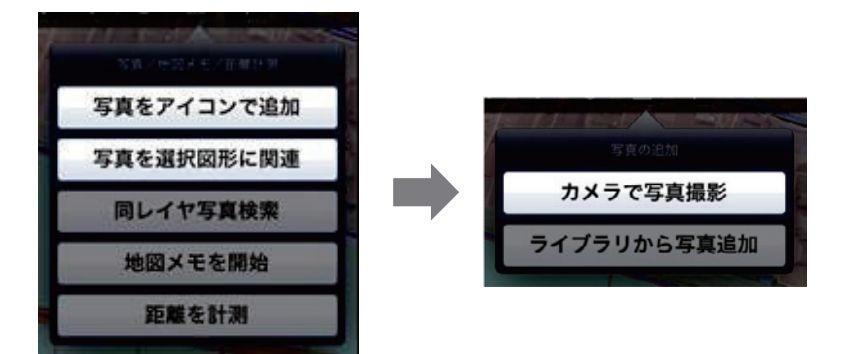

**Fig.24** 写真追加ツール(カメラで写真撮影)の選択 Selection of a photograph addition tool(camera)

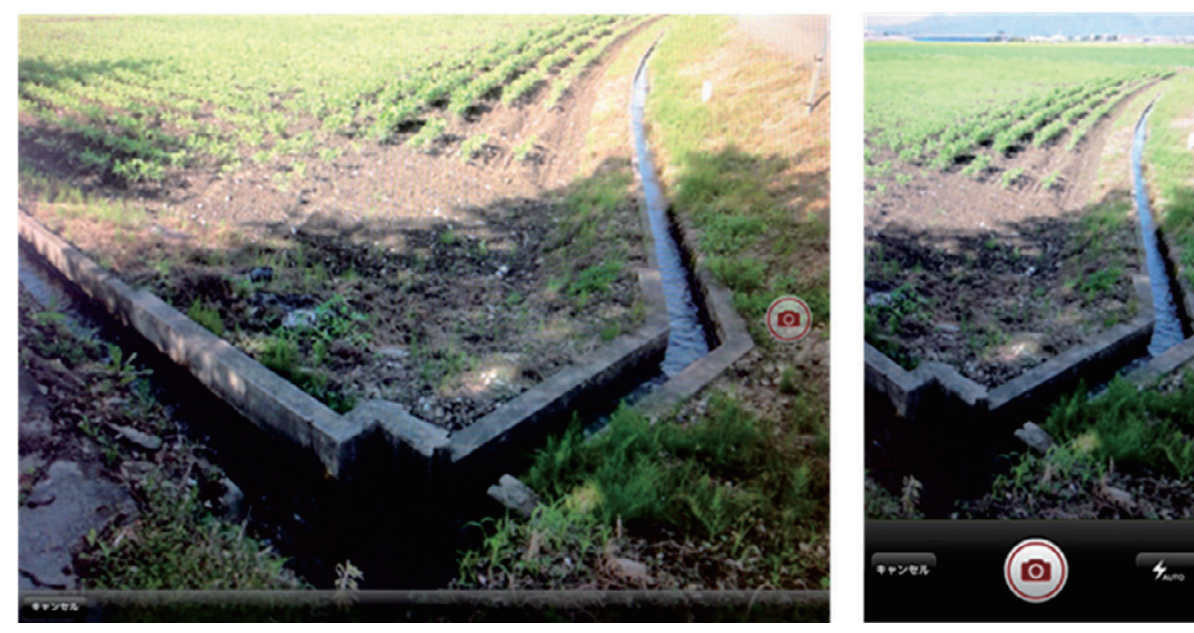

**Fig. 25** カメラ撮影画面(左:iPad、右:iPhone) A photography screen with a camera

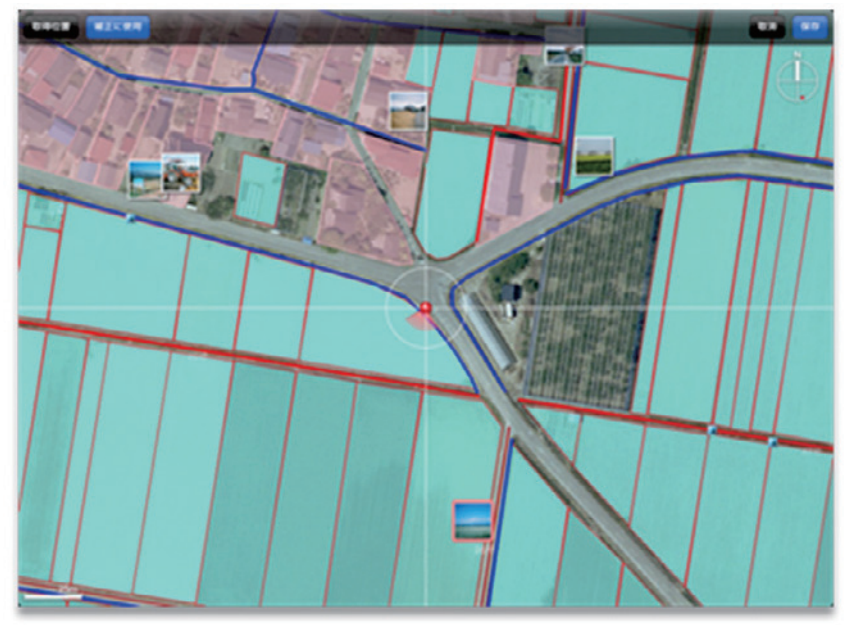

**Fig. 26** 写真位置情報の調整の使用例 Adjustment of the position information on a photograph

イミングである)。位置情報の補正については、VI章を参照のこ と。取消ボタンで写真撮影をキャンセル、保存ボタンで写真が 地図にアイコンとして追加される(Fig.26)。

写真を選択図形に関連付ける場合は、シャッターボタンをタ ップして写真が撮影されると、撮影写真が保存され、選択図形 に関連付けられる。

#### 5.1.2 ライブラリからの写真追加

iPhoneやiPadに保存されているライブラリから既存の写真を 選択し、地図にそのアイコンを追加したり、選択された既存の 図形オブジェクトに関連付けるには、データツールから「写真 をアイコンで追加」または「写真を選択図形に関連」を選択し たのち、「ライブラリから写真追加」を選択する。

「ライブラリから写真追加」を選択すると、ライブラリが一覧 表示されるので、追加したい写真を選択する (Fig.27)。

写真をアイコンで追加する場合は、ライブラリから写真が選 択されると、写真の位置情報の調整画面になる。選択した写真 が有効な位置情報を持っている場合は、最初はその位置が示さ れる。位置情報がないか、あっても現在閲覧しているプロジェ クトのデータ範囲外の場合は、表示されている地図の中心とな る。地図をドラッグすることで、写真の位置情報を調整するこ とが可能である。ツールバー左の「取得位置」ボタンで、取得 された現在位置に戻すことができる。また、位置情報の補正モ ードが手動指定位置になっていない場合は、「補正に使用」ボタ ンを ON にすれば、取得された現在位置とここで写真を配置

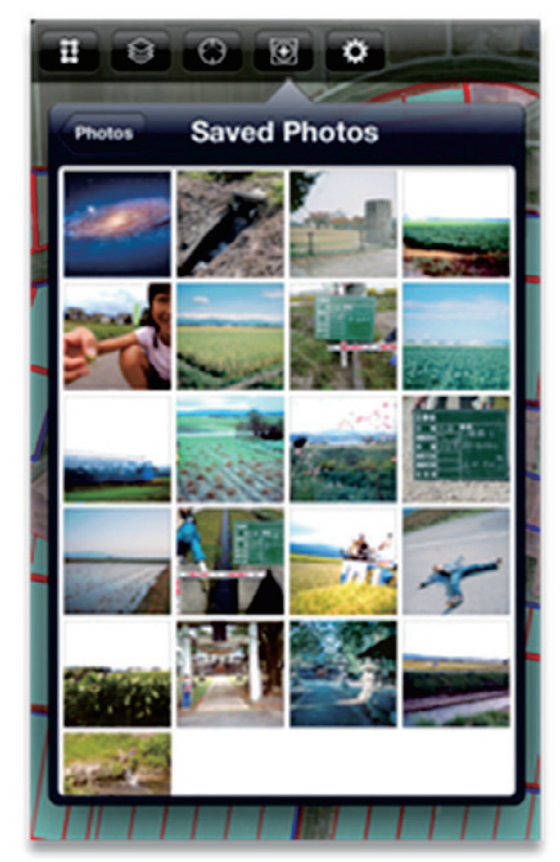

**Fig. 27** ライブラリからの写真選択 Photograph selection from a library

する位置の関係を、位置情報の補正のための参照データとして 保存することができる(実際に保存されるのは写真が保存され るタイミングである)。取消ボタンで写真撮影をキャンセル、保 存ボタンで写真が地図にアイコンとして追加される。

写真を選択図形に関連付ける場合は、ライブラリから写真が 選択されると、アプリケーション側のデータとして選択写真が 保存され、選択図形に関連付けられる。

#### 5.1.3 写真検索

選択されている地物(図形オブジェクト)と同じレイヤの中 で、写真が関連付けられているオブジェクトを検索するには、 データツールから「同レイヤ写真検索」を選択する。選択する と、同じレイヤにあるオブジェクトが走査され、写真が関連付 けられている地物(図形オブジェクト)がハイライト表示され る。この操作は時間がかかる場合がある。

どのレイヤに写真を保存したのかは調査者が調査目的に応じ て記憶しておく必要があるが、どの地物に写真を保存したかは わからなくなる場合がある。現場で撮影した写真の整理では、 一般的に、写真番号と野帳や地図につけた位置との照合を行な うが、量が多くなるとたいへん困難な作業である。本システム では、これに対して、VIMSからiVIMSへのデータ更新を正確 に行なう上でも、写真の照合の効率化のために本機能を搭載し た。この機能は設計段階では含まれていなかったが、事前試験 の結果、必要と判断され追加した機能である。

#### 5.2 地図メモ機能

#### 5.2.1 地図メモの管理

地図上にメモを描画して追加したり、既存の地図メモを削除 したりするには、データツールから「地図メモを開始」を選択 する。選択すると地図メモの管理画面になる。ただし、レイヤ ツールで地図メモレイヤが設定されていない場合は地図メモの 管理を行えないので、事前に設定しておく必要がある。一度設 定されたプロジェクトでは、次回のセッションでも設定は有効 である(Fig.28)。

地図メモ管理画面のツールバー左2番目のスイッチで、地図 メモレイヤの表示/非表示を切り替えることができる。

地図に表示されている既存の地図メモをロングタッチ(長押 し)することで、その地図メモが選択され、メモを示す吹き出 しが表示される。ロングタッチした位置にある地図メモのうち、 最も前面にある(新しい)地図メモが選択される。表示された 吹き出しの左側にある下向き三角形ボタンをタップすること で、下にある地図メモが順に選択される。

表示された吹き出しの右側にある赤い×印のボタンをタッ プすることで、その地図メモを削除することができる。ただし、 その地図メモが VIMS と既に同期されたものか、あるいは本ア プリ内の機能でメール送信されたものの場合は、削除はできな い(Fig.29)。

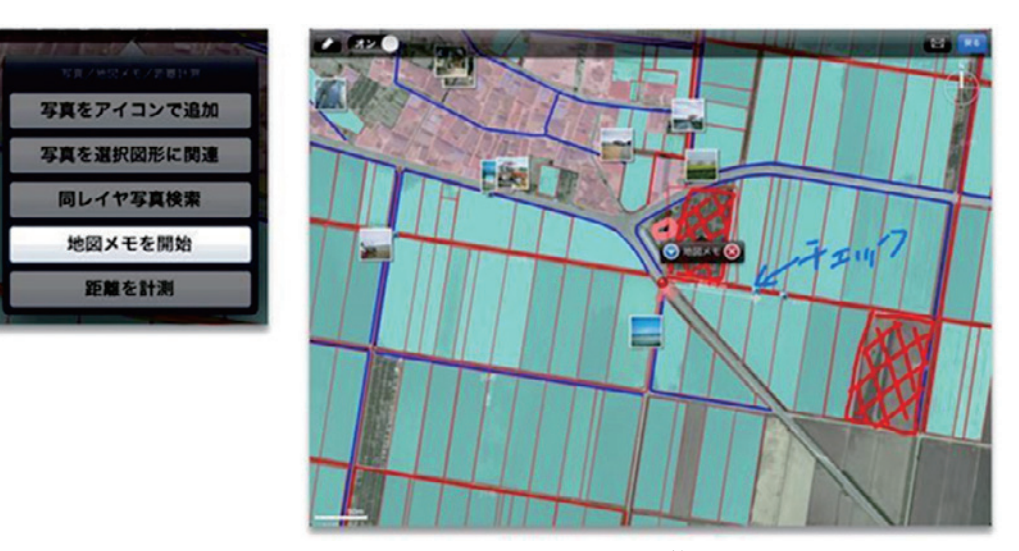

**Fig. 28** 地図メモツールの選択と地図メモ管理画面 Selection of a map memo tool, and a map memo management screen

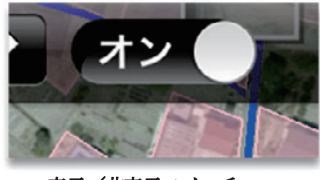

表示/非表示スイッチ

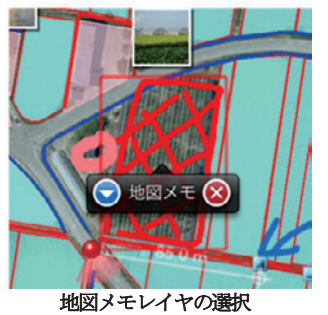

Fig. 29 地図メモレイヤの選択 Selection of a map memo layer

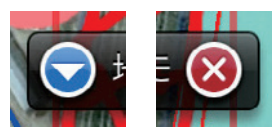

次地図メモの選択(左)と 地図メモの削除(右)

#### 5.2.2 地図メモの描画

地図メモ管理画面でツールバー左の鉛筆ボタンをタップする と、新規の地図メモ描画画面になる。描画は5つのツールが用 意されている。iPadでは、各々のボタンをタップしてツールを 切り替える。iPhoneでは、現在のツールを示すアイコンのボタ ンをタップして、表示されるメニューからツールを選択する。

保存ボタンによって保存されるまで描画されたものが、ひと つの地図メモとして保存される。取消ボタンは、描画されたも のを破棄して管理画面に戻る(Fig.30)。

描画ツールとしては、フリーハンドで線や文字を描くための ペンツール、単純な直線を描くためのラインツール、文字をソ フトウェアキーボードから入力して描くためのテキストツー ル、寸法線を描くためのメジャーツール、描画したものの一部 を消去するための消しゴムツールを準備した。それぞれ、描画 設定ボタンで、ペンの色と線幅、フォントタイプ(標準/太字)、 フォントサイズ(小/中/大)、文字色等を選択できる(**Fig.31**)。

#### 5.2.3 距離計測

地図上で2点間の距離を計測するには、データツールから「距 離を計測」を選択する。選択すると距離計測画面になる。距離 計測中は地図の移動や拡大/縮小、回転はできないので、計測 したい場所が表示されるように、距離計測を選択する前に地図 を調整する必要がある。

距離計測画面では、ツールバー左で距離計測タイプを選択で きる。距離タイプの場合は、地図上でタッチした位置とドラッ グした位置の間の寸法線と距離が表示される。半径タイプの場 合は、地図上でタッチした位置を中心としてドラッグした位置 を半径とした円とその間の寸法線と距離が表示される。距離の 単位は、1000m 未満の場合は 0.1m までのメートル、1000m 以 上の場合は 0.1km までのキロメートルとなる。地図メモレイヤ が設定されていれば、ツールバー右の「地図メモに保存」ボタ ンにて、現在表示されている計測結果を地図メモとして保存す ることが可能である(Fig.32)。

#### 5.2.4 地図メモ送信機能

本開発では、オンサイトでの通信環境が不十分である可能性 を考慮し、元のデータベースを直接参照することをせず、ロー カルの環境においてコピーする手法を採っているが、特に災害 時のデータ収集など、場合によってはリアルタイムに取得デー タが反映されることが重要になるため、本アプリケーションに メール送信機能を付加することとした。

地図メモ管理画面で、地図メモが選択されている場合、ツー ルバー右にメールボタンが表示され、選択された地図メモの画 像を VIMS のサーバにメール送信することができる。

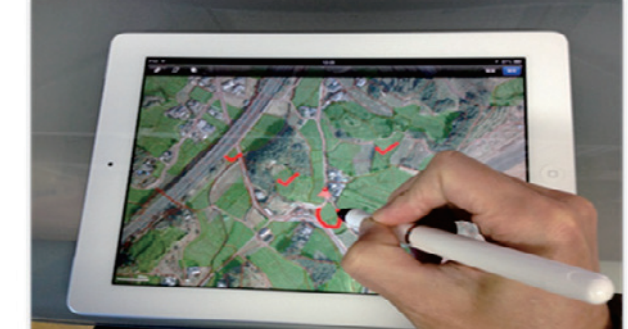

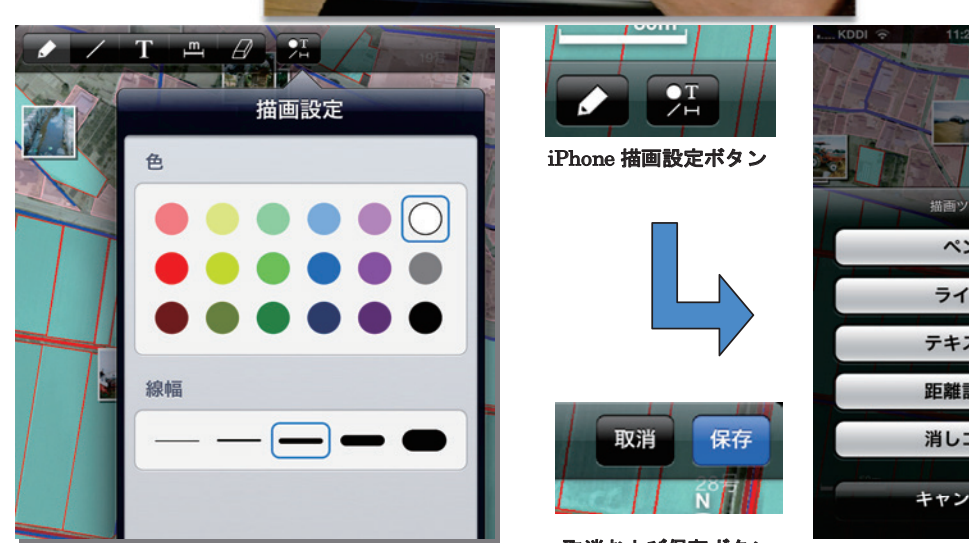

ツール選択ボタンと描画設定ボタン(iPad)

取消および保存ボタン

**Fig. 30** 地図メモの描画操作

Drawing operation of a map memo

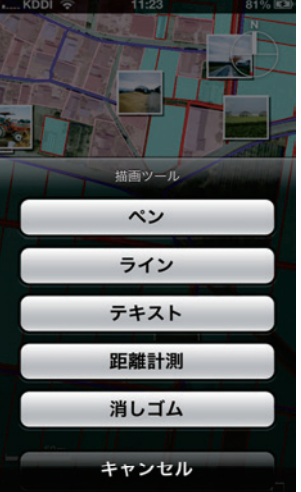

iPhone ツール選択パネル

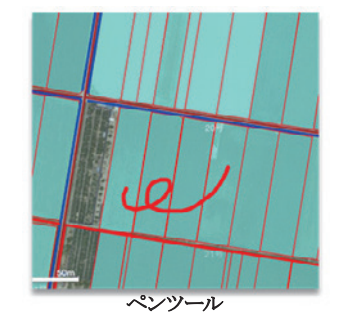

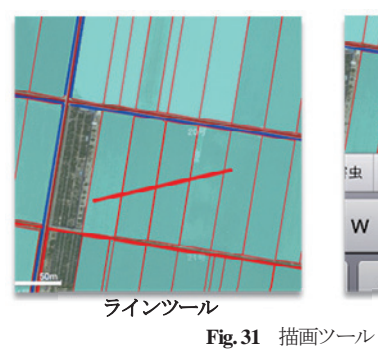

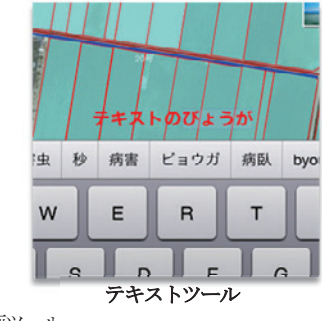

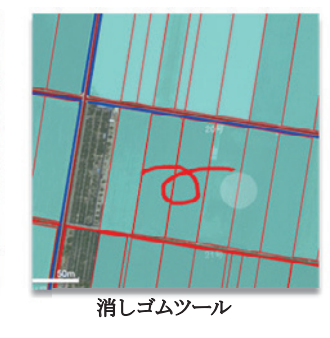

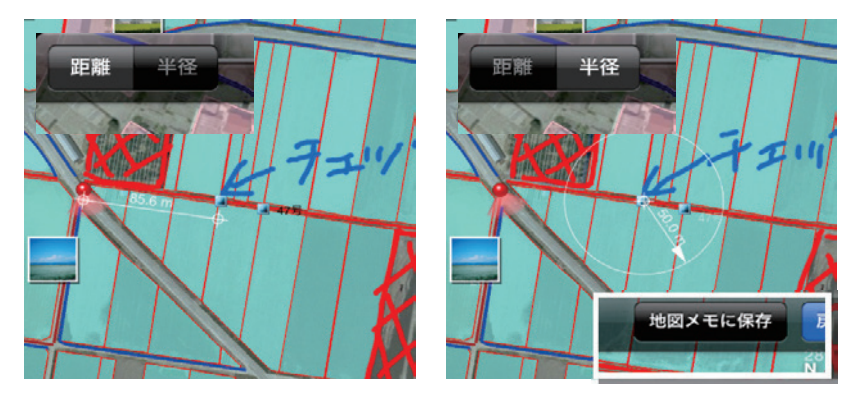

Drawing tool

Fig. 32 距離計測の使用例(左:距離タイプ表示、右:半径タイプ表示) Distance measurement tool

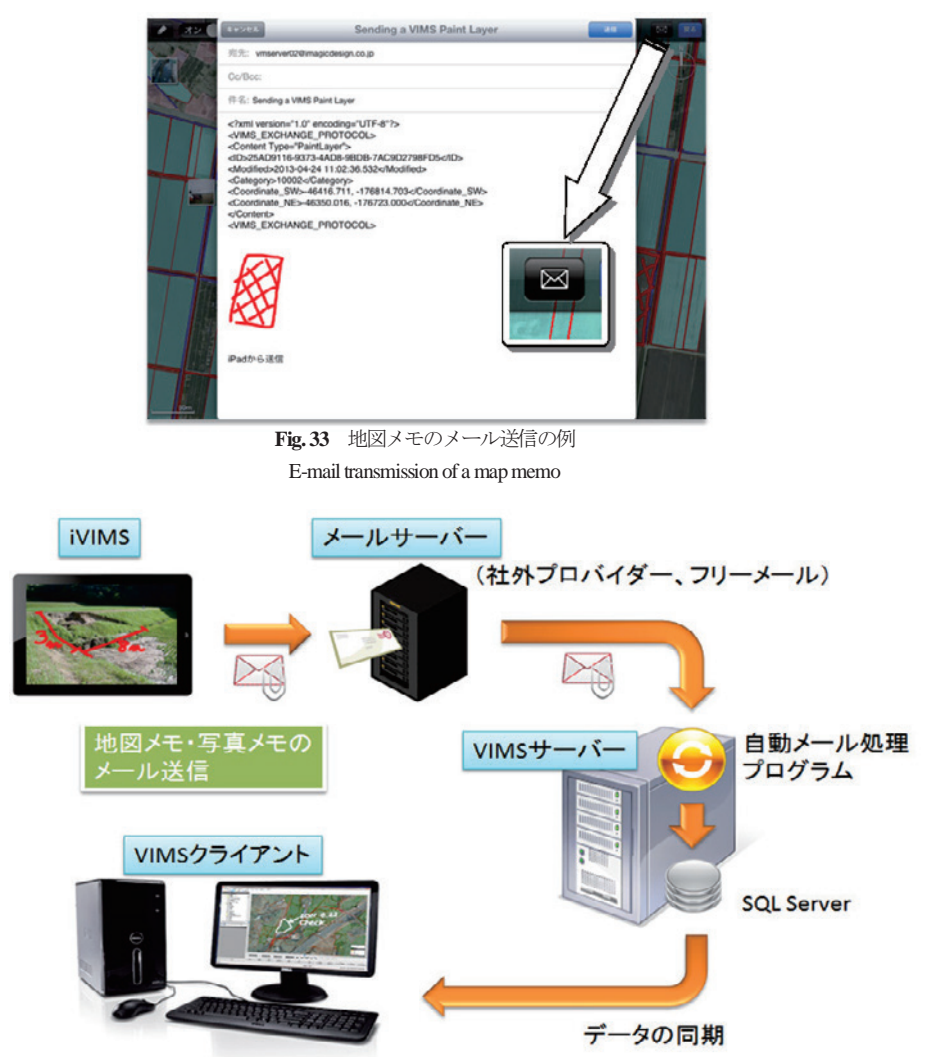

**Fig.34** 地図メモのメール送信の流れ The flow chart of E-mail transmission of a map memo

メールの本文は、受信した VIMS サーバが地図メモを自動配 置できるように、地図メモの位置座標値やカテゴリ等が記述さ れている XML 文字列となる。通常は、メールボタンで表示さ れるメール送信ビューでそのまま送信ボタンを押すことで、 VIMS のサーバに送信することができるが、アドレスや本文を 編集して送信することも可能である。

本システムは、基本的には日常管理に対応したシステムとし て開発したものである。現場での施設点検、設計図面との照合、 前回写真データからの変異の状況を、現場で即座に確認する場 合や、現場の技術者だけでは対応策が判断できず、専門家との データ共有により指示を得たい場合により有効に活用できる (Fig.33)。

しかし、日常的管理と災害時対応は、実際には連続している ものであり、日常管理時の情報を災害時に参照することはよく あるし、また、災害時の早急に情報を共有することが望ましい 場合もある。災害時には、通信状況が不安定な場合もあり、本 システムで搭載している民間通信網を使う方法では十分に機能 を果たさない場合も考えられるが、補助的に機能をつける意味 はあると思われたので、本機能を搭載する。(Fig.34)

# 5.3 関連データの表示と編集

# 5.3.1 属性データの表示と編集

地図上で図形オブジェクトを選択し、表示された吹き出しの 右側の右向き矢印ボタンをタップすると、そのオブジェクトが 画像アイコンではない場合は、オブジェクトに関連付けられて いる属性データのリストが表示される。リストでは、関連付け られているデータが通常の属性データの場合は、テーブルアイ コンとともにそのテーブル名と最終更新日時が表示され、関連 ファイルの場合は、ファイル名と最終更新日時が表示される。 関連ファイルが画像ファイルの場合は画像のサムネイルが、そ の他のファイルの場合はファイル種類別のアイコンが合わせて 表示される。リストにて、通常の属性データを示すテーブルを タップすると、保存されているその属性データが表示される。 上部のタイトルはテーブル名である(Fig.35)。

表示された属性データの各フィールドをタップすると、その フィールドの編集モードになる。属性データの編集は、ソフト ウェアキーボードで入力する。編集を開始すると、右上のボタ ンが保存ボタンに変わる。保存ボタンをタップすることで編集 内容がデータベースに保存される。編集をキャンセルするには、

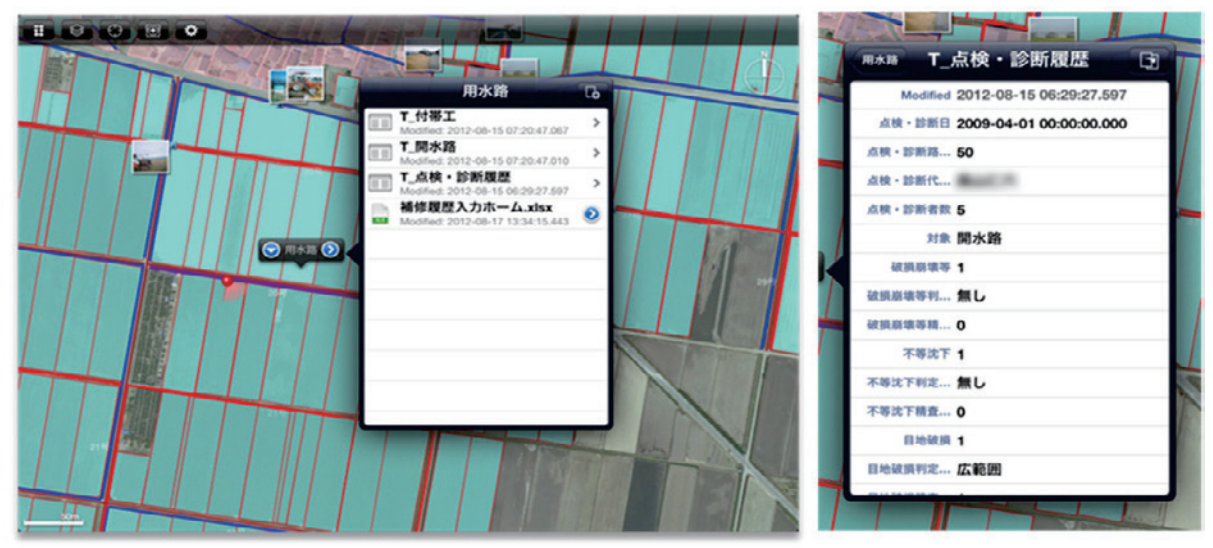

**Fig. 35** 関連属性データテーブル・属性データの表示 Display of a related attribute data

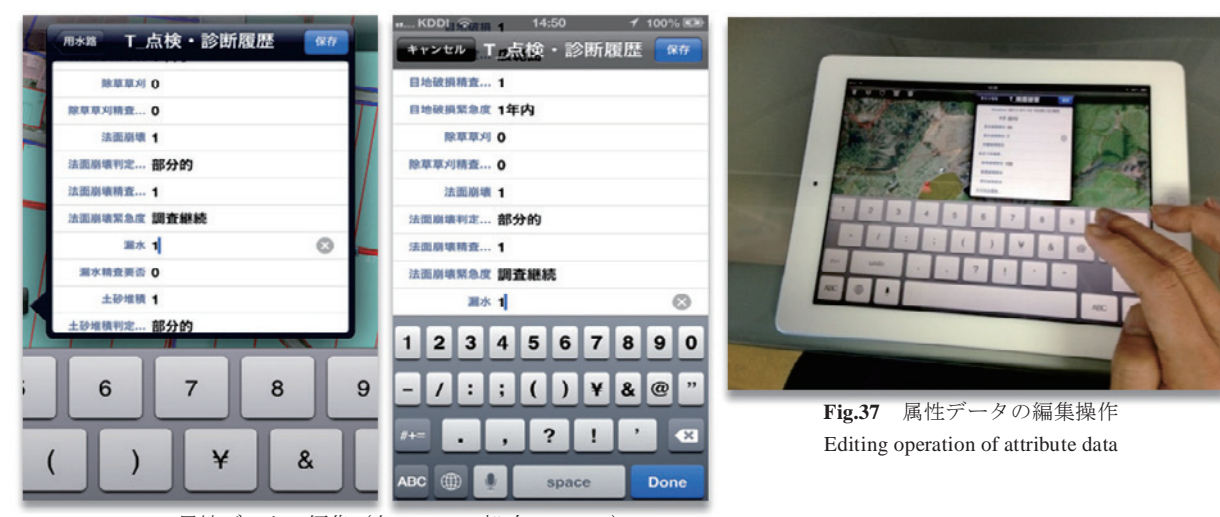

**Fig. 36** 属性データの編集(左:iPad 一部,右:iPhone) Edit of attribute data

iPhone の場合は左上のキャンセルボタン、iPad の場合はパネル 左上のテーブルリストに戻るボタンをタップするかリストパネ ルの外側をタップする(Fig.36、Fig.37)。

## 5.3.2 属性データの複製と削除

編集モードでないとき、表示されている属性データを複製す ることが可能である。右上の複製ボタンをタップすると、属性 データが複製され表示されるので、適宜内容を編集する。保存 ボタンで実際にデータベースに保存され、選択オブジェクトに 関連付けられる。

その属性データが iVIMS で新たに作成されたもので、かつ VIMS と同期されていない場合は、複製ボタンの左側に削除ボ タンが表示される。属性データを削除することが可能である (Fig.38)。

この機能は、例えば、以前のデータを残したまま、新しいデ ータを更新する場合に利用する。昨年度の調査における水路点 検履歴のデータをそのままコピーして今年の調査データとして 利用し、部分的にデータが更新されたところだけデータを変え

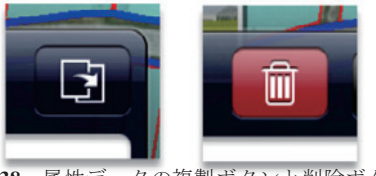

**Fig. 38** 属性データの複製ボタンと削除ボタン The functions of duplicate and deletion of attribute data

ておくことができる。また、現在はデータベースには無い項目 であるが、VIMS に登録されているフォームであれば、オンサ イトで、急遽データベースを追加して、セットすることができ る。例えば、気温や水温等の環境管理用のテータベースでの整 理を去年まではしていなくても、現地でデータが入手できた場 合に、急遽、本機能を使ってセットして、データを新たに書き 込み、登録することができる。オンサイトでの臨機応変の対応 に追従した機能として使える。但し、調査は計画的に行うこと が重要であるから、本来は VIMS 本体でセットされていること が望ましい。

#### 5.3.3 属性データの追加

属性データのリスト表示にて、右上の属性追加ボタンをタッ プすることで、新たに属性データを関連付けることが可能であ る。表示されたテーブルのリストから関連付けるテーブルを選 択し、表示された空の属性データを適宜編集して保存する。空 のままの属性データは保存できない (Fig.39)。

なお、属性データの複製、削除、追加機能は設計段階では含 まれていなかったが、事前試験の結果、必要と判断され追加し た機能である。

#### 5.3.4 関連画像ファイル表示と画像メモの管理

マップで画像アイコンオブジェクトを選択し、表示された吹 き出しの右側の右向き矢印ボタンをタップすると、オブジェク トに関連付けられている画像が表示される。また、画像アイコ ン以外のオブジェクトから表示される属性データのリストにて、 関連付けられている画像ファイルの右側の右向き矢印ボタンを タップしても、その画像が表示される(Fig.40)。

## 5.3.5 画像ファイルの表示と操作

画像は画像上のピンチ操作で2倍まで拡大することが可能で ある。拡大時にはドラッグ操作で移動することが可能である。

表示画面のツールバー以外の部分をタップすると、ツールバーとファイル情報パネルを非表示にして、全画面で画像を閲覧 することができる。

再度タップすれば元の表示に戻る。ツールバー右の赤いごみ 箱ボタンをタップすることで、その画像を削除することが可能 である。ただし、その画像が VIMS と既に同期されたものか、 あるいは本アプリ内の機能でメール送信されたものの場合は、 削除はできない。

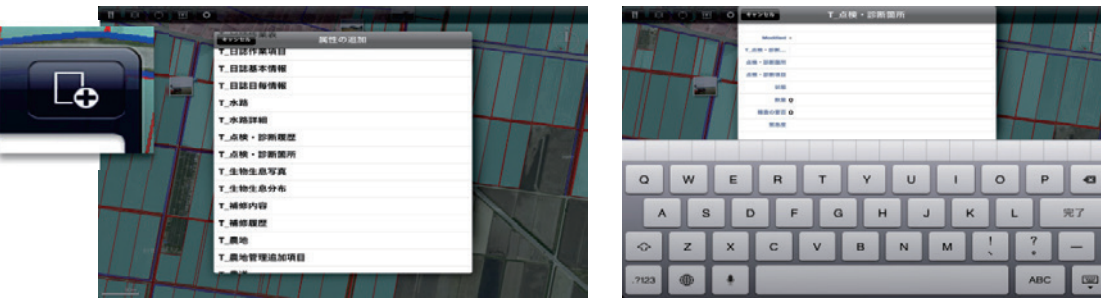

**Fig. 39** 追加属性データテーブルの選択とデータの編集 Selection of an additional attribute data table, and edit of data

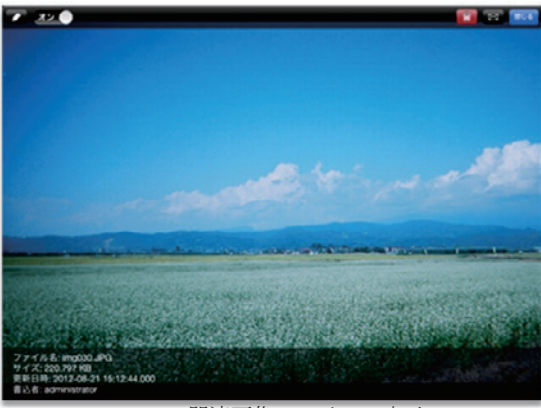

**Fig. 40** 関連画像ファイルの表示 The display of a related image file

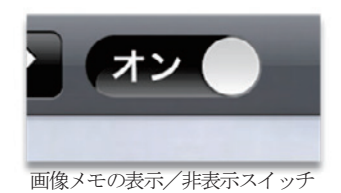

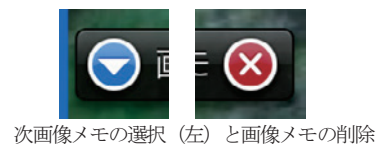

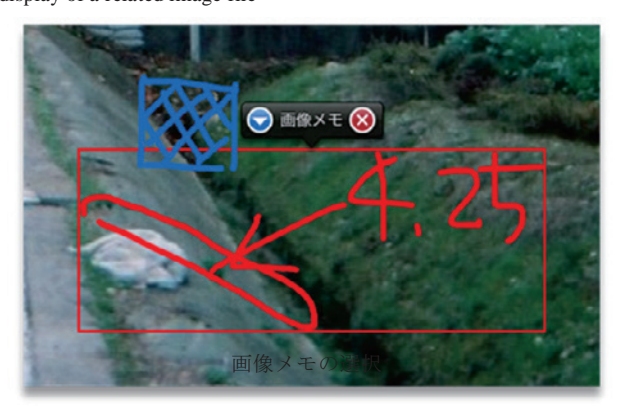

**Fig. 41** 画像メモの管理 Management of a picture memo

#### 5.3.6 画像メモの管理

関連画像の表示画面は、画像メモの管理画面を兼ねている。 ツールバー左2番目のスイッチで、画像メモの表示/非表示を 切り替えることができる。

画像上に表示されている既存の画像メモをロングタッチ(長 押し)することで、その画像メモが選択され、メモを示す吹き 出しが表示される。

ロングタッチした位置にある画像メモのうち、最も前面にあ る(新しい)画像メモが選択される。表示された吹き出しの左 側にある下向き三角形ボタンをタップすることで、下にある画 像メモが順に選択される。

表示された吹き出しの右側にある赤い×印のボタンをタッ プすることで、その画像メモを削除することができる。画像メ モは地図メモと違い、VIMS と既に同期されたものや画像がメ ール送信されたものの場合でも削除が可能である(Fig.41)。

#### 5.3.7 画像メモの描画

画像ファイルの表示画面でツールバー左の鉛筆ボタンをタッ プすると、新規の画像メモ描画画面になる。描画は4つのツー ルが用意されている。iPad では、各々のボタンをタップしてツ ールを切り替える。iPhone では、現在のツールを示すアイコン ボタンをタップして表示されるメニューから選択する。

地図メモと同様に、設計ではツールはペンツールのみとして いたが、事前試験の結果、ラインツール、テキストツール、消 しゴムツールを追加するとともに、それに合わせて操作方法の 仕様を変更した。

保存ボタンによって保存されるまで描画されたものが、ひと つの画像メモとして保存される。取消ボタンは、描画されたも のを破棄して画像ファイル表示画面に戻る。

画像メモの操作は、メジャーツールがないことを除き、地図 メモと同様である。5.2.1を参照のこと。

#### 5.3.8 関連文書ファイルの表示

画像アイコン以外のオブジェクトから表示される属性データ のリストにて、関連付けられている文書ファイルの右側の右向 き矢印ボタンをタップすると、その文書をプレビューすること ができる。ただし、iPad やiPhone でプレビューが可能な以下の 形式に限る。これらは、リスト左側に表示されているアイコン がファイル種類別のアイコンになっていることと、右側に青丸 矢印のボタンがあることで判別できる。

・iWork ドキュメント

- ・Microsoft Office ドキュメント (Office 97 以降)
- ・リッチテキストフォーマット (RTF) ドキュメント
- ・PDFファイル
- public.text に準拠した UTI (Uniform Type Identifier)を持つ テキストファイル
- ・カンマ区切り (CSV) ファイル

ただし、特に Microsoft Office ドキュメントは、オリジナルと 書式等が異なる表示になる場合がある。

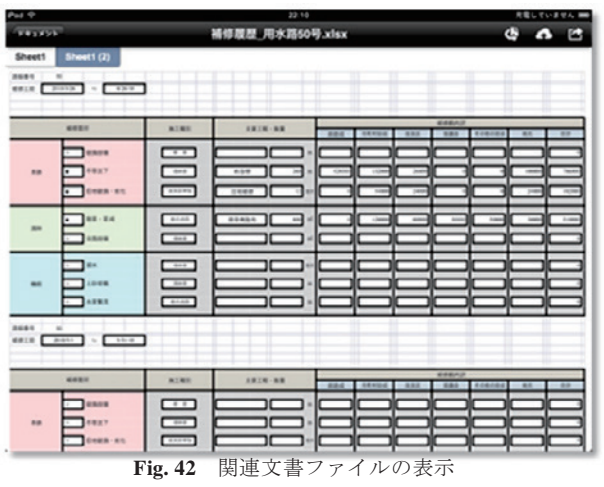

The display of a related document file

その他の文書ファイルは、ファイルの属性が通常の属性デー タとして表示される。

操作は文書ファイルの形式によって若干差異があるが、基本 的にはドラッグ操作でスクロール、ピンチ操作で拡大/縮小と なる。

表示画面のツールバー以外の部分をタップすると、ツールバ ーを非表示にして、全画面で文書を閲覧することができる。再 度タップすればツールバーが表示される。

ツールバー右の送るボタンをタップすると、その文書に対し て OS で用意されている操作(メール送信、プリントなど)か、 この種類の文書を読み込み可能な他のアプリを指定して実行す ることができる (Fig.42)。

#### VI 現地調査の円滑化を補助する AR 技術

#### 6.1 AR 機能の概要

バーチャル・リアリティ VR(Virtual Reality)は「仮想現実」と 一般的に訳されており、簡単に言うと、コンピュータ内に構築 された仮想空間を可視的にユーザーに提示するものである。そ れに対して、AR(Augmented Reality)は「拡張現実」と言われる 機能であり、VR の進化した技術である。VR が仮想空間の可視 化であったのに対して、AR では、現実空間に複合的に仮想空 間を重ね、様々な情報を付加する。本システムでは、農業農村 整備事業現場において利用することを想定し、農地や水路の施 設位置や関係する画像や図面情報を重ね合わせる技術を開発す る。しかし、この技術は農業農村整備事業現場での利用に留ま らず、観光での利用が想定される文化資源の案内看板や教育面 での利用としての子供たちの生物観察のための教材としての利 用等も可能である(小林,2010)。

技術的には、仮想空間における視点の位置・方向・画角をモ バイルデバイスのカメラ(現実世界における視点)の位置・方 向・画角にぴったり合わせることで、カメラから取り込んだ現 実の映像の上に仮想空間のコンピュータ映像をリアルタイムに 合成する。カメラを左右に振っても仮想空間側の映像もそれに 追随して重なっていることで、あたかも現実の映像に仮想の情報が付加されて見える。合成する情報は様々なものがあり、名称や説明のような文字情報だけの場合もあれば、まだそこにはない建築物のような CG イメージの場合もある。例えば地下に埋設されている水道管は、地上からは現実には見えていなくても、モバイルデバイスをかざすと地中の水道管のラインが見える、というようなことができる。

重要な点は、現実のカメラの位置と方向をいかに正確に取得 して、仮想空間の視点を制御して映像をいかに高速に表示して 合成するかが違和感のない自然な拡張現実感につながる。

カメラ位置の検出を行う方法には、GPS・電子コンパス・加 速度計によるものと、特別なパターンを印刷したマーカーをカ メラに写しこんでカメラ位置を推定する方法があり、適用範囲 や規模に応じて使い分けられる。また、描画しようとする仮想 空間内のオブジェクトの量が多いとレンダリングするのに時間 がかかり、フレームレート(1秒間の描画回数)が低下し滑ら かさが失われてしまう。そのため、ある程度軽いモデルでない と違和感が出てしまう。

GIS のデータを使って AR を行う場合は、航空写真や地形図 のようなラスター系のデータは描画が重くなることと、人の目 線レベルまで下がってしまうと近すぎて画像がぼけてしまうた め、ラスター系データは使わずに、ポイントやラインとポリゴ ンで表されるベクター系データのみとした。

PC上で動作する VIMS では、高さのないベクター系データ も標高メッシュに沿わせるように頂点に高さを与えることで3 次元化する機能があるが、iVIMS では高さを持たないままの2.5 次元で表示させている。

0 1

また、不必要に遠方のデータを描画することを避け、規定した範囲だけを描画するようにして描画の高速化に努めている。

GPS・電子コンパス・加速度計のセンサーの精度は重要な課題である。GPSの精度は10m程度、電子コンパスは周りの環境や地磁気の影響を受けやすい。これらの精度が悪いとやはり合成する映像がずれて違和感が出てしまう。しかし、センサーの精度はセンサーデバイスの問題であることから、ハードの向上に頼るしか無く、ここでは、位置補正や高さ補正などの機能を付加することで、対応した。以下、ここでは、AR機能の操作方法について説明する。

#### 6.2 AR 画面とその操作

#### 6.2.1 AR 画面の構成

GIS 地図画面の表示ツールから「AR を開始」を選択すると、 AR モードになり AR 画面が表示される。ただし位置情報サー ビスが有効になっていることが必要である。AR 画面は、AR の 表示部分とツールバーから構成される。ツールバーはiPad では 画面の上、iPhone では画面の下に表示される(Fig.43)。

AR の表示部分は、カメラで写されている画像の上に、その 時の位置情報とデバイスの姿勢情報から計算された角度で、設 定された相対高さの平面上にデータが表示される。画像アイコ ンオブジェクトについては、その平面から 1.5m の高さの位置 に表示され、平面上の当該位置まで白の線で垂直に結ばれる。 画像アイコンは近くのものほど大きく表示される(Fig.44)。

## 6.2.2 ARの操作

AR は、カメラで見えている範囲のデータを表示するという 原理上、その操作は基本的にはデバイスの姿勢(位置と角度) に依存する。

KDDI 😤

1 93% -

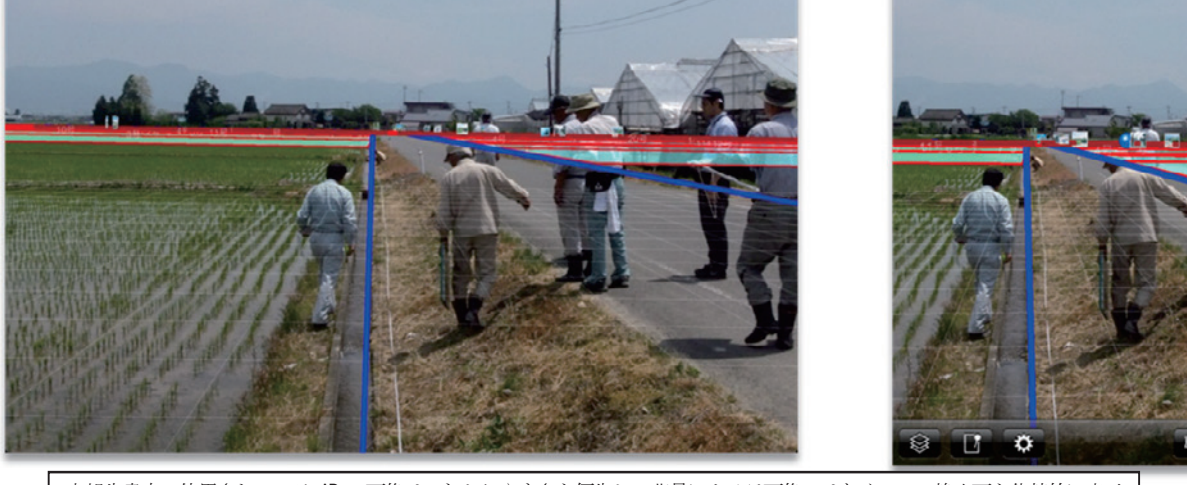

本報告書内で使用されている AR の画像は、わかりやすさを優先し、背景にカメラ画像ではなく1つの静止画を代替的に表示 しているものを使用したが、実際に動作している画面も全く同様のものとなる。

Fig. 43 AR 画面の構成(左: iPad、右: iPhone) Composition of AR(Augmented Realty) screen

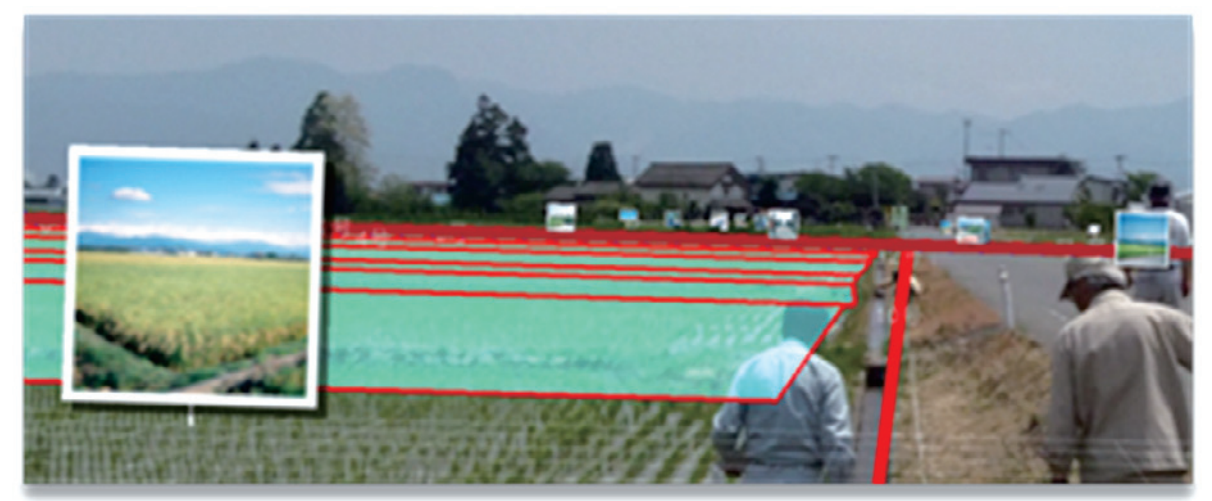

Fig. 44 画像アイコン Picture icon

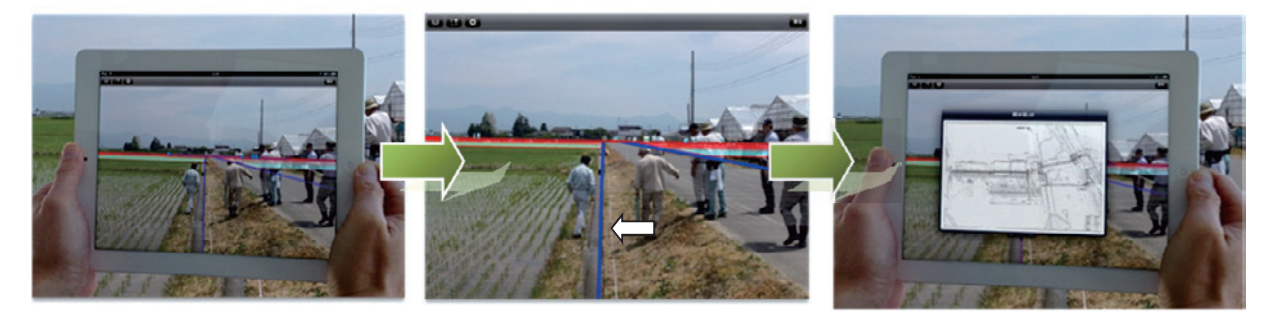

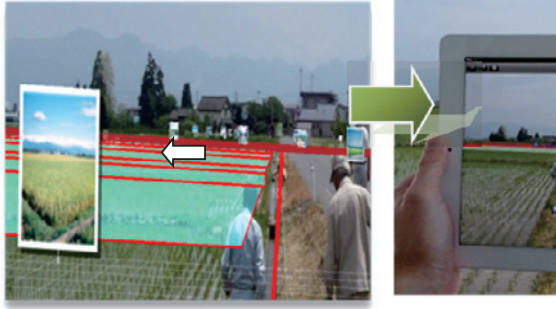

**Fig. 45** AR の操作 Operation of AR(Augumented Realty) functions

※現実の映像上に地物が表示され、地物を選 択すると属性データが表示される。上図の青 線は用水路で、これをクリックすると、水路 平面図や点検履歴等が表示される。右農地の 面をクリックすると、農地基盤台帳が表示さ れる。

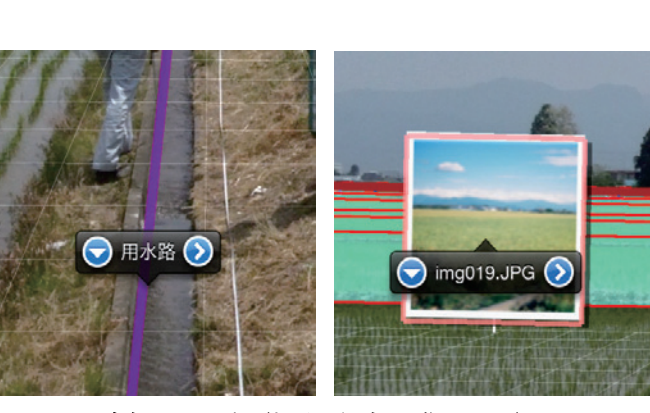

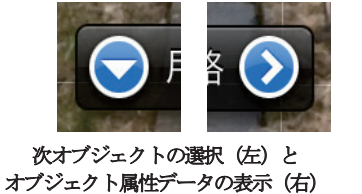

オブジェクトの選択(左:図形、右:画像アイコン)

**Fig. 46** オブジェクトの選択の例 Selection of an object

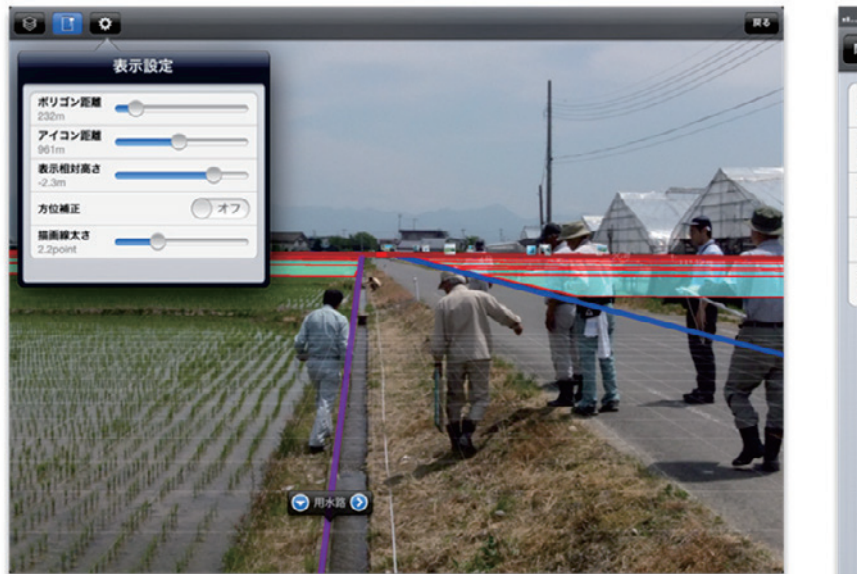

| 表示設定 |     |
|------|-----|
|      |     |
| -    |     |
|      |     |
|      | -0- |
|      | 7   |
| -0-  |     |
|      |     |
|      |     |
|      |     |
|      |     |
|      |     |
|      |     |
|      |     |
|      | -0- |

**Fig. 47** ツールバーとツールパネルの例 (左: iPad、右: iPhone) The example of a tool bar and a tool panel

タッチ操作によって移動したり拡大縮小したりすることはない。ただしデータが表示される相対的な高さは変更することが可能である。ARの表示部分で、2本または3本の指で上下にドラッグ操作をすることで、リアルタイムに変更できる。変更操作中は画面右下に相対高さの数値が表示される。

AR 表示部分内の選択可能な地物などの図形オブジェクトを タップすると、そのオブジェクトが選択され、その図形を示す 吹き出しが表示される。オブジェクトが選択されると、画面は ロックされる。吹き出しに表示されるタイトルは、選択オブジ ェクトが属するカテゴリ名称だが、オブジェクトが画像アイコ ンオブジェクトの場合は、関連付けられているファイル名にな る(**Fig.45**)。

タップした位置にあるオブジェクトのうち、最も前面にある レイヤのオブジェクトが選択される。表示された吹き出しの左 側にある下向き三角形ボタンをタップすることで、下にあるレ イヤのオブジェクトが順に選択される(Fig.46)。

オブジェクトを選択し、表示された吹き出しの右側の右向き 矢印ボタンをタップすると、そのオブジェクトに関連付けられ ている属性データのリスト、またはオブジェクトが画像アイコ ンの場合は、関連付けられている画像が表示される。

オブジェクトの選択による画面のロックを解除するには、デ ータのない位置をタップするか、左右どちらかにスワイプ操作 をして、オブジェクトの選択を解除する。

### 6.2.3 ツール

ッールバーにあるボタンをタップすることで、カテゴリ分け されたそれぞれのツールを実行する。ツール画面はiPhone では AR 画面全体に重なるように全画面で表示する。そのためそれ ぞれにキャンセル(または閉じる、戻る)ボタンがある。iPad ではツールバー上のボタンからのポップオーバービューとして 表示される。iPadでキャンセルする場合は、ポップオーバービ

#### ューの外側をタップすることでキャンセルされる(Fig.47)。

## 6.2.3.1 レイヤツール

GIS 地図画面におけるレイヤツールと共通である。ここでの 設定は、GIS 地図画面のレイヤ設定と共通であり、GIS 地図画 面に戻った時にも反映される。

#### 6.2.3.2 ロックツール

このボタンを ON にすることにより、AR 表示部分をロック してオブジェクトの選択が容易になる。ロックを解除するには、 再度ボタンをタップする(Fig.48)。

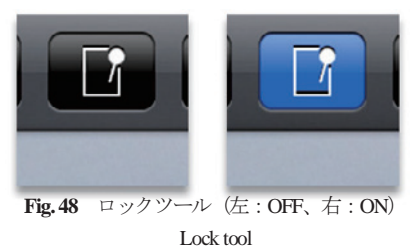

#### 6.2.3.3 表示設定ツール

「ポリゴン距離」は、遠くの図形オブジェクトが、地平線近く に重なって表示されるため意味のないものになるためと、描画 の負荷が多大になってしまうため、指定したポリゴン距離より も近いものだけを描画させる機能として搭載とした。「アイコン 距離」は、画像アイコンオブジェクトやプレイスマークオブジ ェクト、ラベルオブジェクトについても上記他の図形オブジェ クトと同様だが、より遠いものでも表示すべき状況が想定され るため、別な距離を設定できるようになっている。このアイコ ン距離よりも近いものだけ描画される。「表示相対高さ」は、デ ータを表示するカメラからの相対高さを設定する。

|                        | 表示設定      |
|------------------------|-----------|
| ポリゴン距離<br>232m         | <b></b> ) |
| <b>アイコン距離</b><br>961m  | <b></b>   |
| <b>表示相対高さ</b><br>-2.3m |           |
| 方位補正                   | 77        |
| 描画線太さ<br>2.2point      |           |

Fig. 49 表示設定ツール Display setting tool

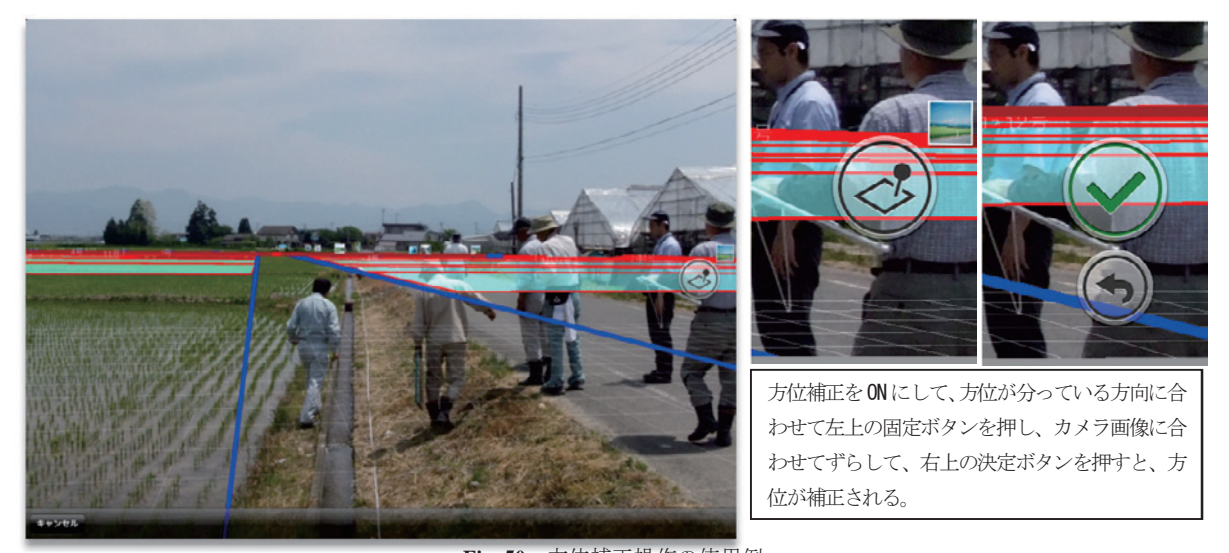

**Fig. 50** 方位補正操作の使用例 Operation of direction compensation

「方位補正」をONにすると、キャリブレーションを促すダイ アログが表示される。そのセッションでまだ方位のキャリブレ ーションが行われたことがない場合は、キャリブレーションを 行わないと方位補正は有効にならない。キャリブレーションは、 まず方向がわかっているデータが表示されるようにデバイスを 向けてデータ固定ボタンを押し、そのデータにカメラ画像が合 うようにデバイスを向けてから決定ボタンを押す。

「描画線太さ」は、通常はデータに設定されている線幅で描画 されるが、AR ではカメラ画像に重なって描画され見えにくい ことがあるため、ここで線幅を指定することができる。この機 能は設計段階では含まれていなかったが、実証試験の結果、必 要との判断で追加したものである(Fig.49、 Fig.50)。

#### 6.3 位置情報の補正

#### 6.3.1 位置情報補正の仕組み

位置情報の補正を自動補正にすると、使用しているデータベ ースに保存されている補正参照データから現在位置における補 正値を計算して、位置情報が補正され使用される補正参照デー タは、座標系、位置情報サービスから取得された位置座標、補 正後の位置座標、および最終更新日時から構成される。この補 正参照データは、写真を撮影して画像アイコンとして追加する 際に位置を修正して保存するときに追加することができる。ま た、後述の位置情報補正参照データの管理モードでも新たな補 正参照データを追加できる。

プロジェクトが読み込まれたときに、それに関連付けられた 補正参照データ全てがプログラムに読み込まれ、それらの取得 位置座標群によって、プログラム内部にドロネー図が作成され メモリ上に保持される。ドロネー図とは、距離空間内に離散的 に分布した点の集合に対して、それらを規則に従って辺で結ん で生成される三角形が集合した図形である。各三角形の外接円 の内部に他の点が含まれない三角形分割であり、平面において 最小角が最大となる最適化基準を満たすものである。なお、新 たに補正参照データが追加されると、このドロネー図は再生成 される。現在位置における補正値は、以下のように計算される。 新規に位置座標が取得された際に、その座標値で表される点が 内部に含まれる三角形をドロネー図から抽出し、その三角形の 3 つの頂点における補正ベクトル(取得位置座標から補正位置 座標へ向かうベクトル)を三角形内で線形補間し、取得された 位置座標における補正ベクトルを算出する(Fig.51)。

この結果、補正参照データに近い場所ほど、その参照データ の補正値に近い値になり、プロジェクト範囲内のどの場所でも 3 つの参照データから補間計算される。補正参照データは推定 値であり、場所により、また時間により適正なデータであると いう保証はないことから、目視の補助機能として位置づける。

#### 6.3.2 位置情報補正参照データの管理

位置情報の補正参照データの管理画面では、GIS 地図画面が 薄く表示され、その上にデータベースに保存されている参照デ ータが表示される。補正参照データは、位置情報サービスから

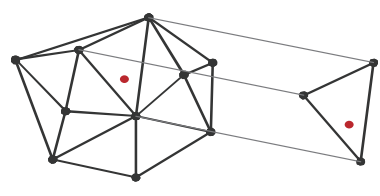

ドロネー図

三角形抽出 補正ベクトFig. 51 位置補正アルゴリズムPosition compensation algorithm

取得された位置を赤いマークで、補正後の位置を青いマークで、 その間を矢印で結んで表示される(Fig.52)。

管理画面での参照データの追加は、位置補正が手動位置に設 定されているときだけ可能である。ツールバー左の追加ボタン をタップすると、そのときの取得された位置情報と手動で指定 されている位置の組が、補正参照データとして追加される (Fig.53)。

管理画面で、既存の参照データをタップすることで、その参 照データを選択することができる。タップした位置にある補正 データのうち、最も前面にある(新しい)補正データが選択さ れる。表示された吹き出しには追加された日時が表示される。 吹き出しの左側にある下向き三角形ボタンをタップすること で、下にある補正データが順に選択される。また、表示された 吹き出しの右側にある赤い×印のボタンをタップすることで、 その補正データを削除することができる。

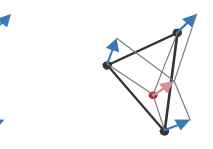

補間値算出

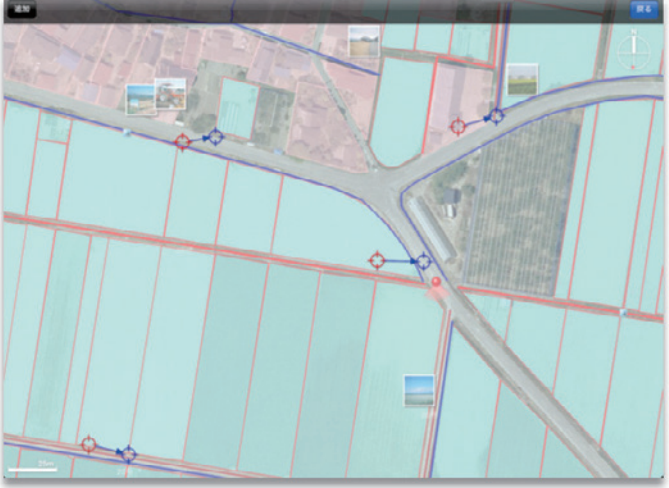

**Fig. 52** 位置情報補正参照データの管理画面 The management screen of the compensation reference data of position information

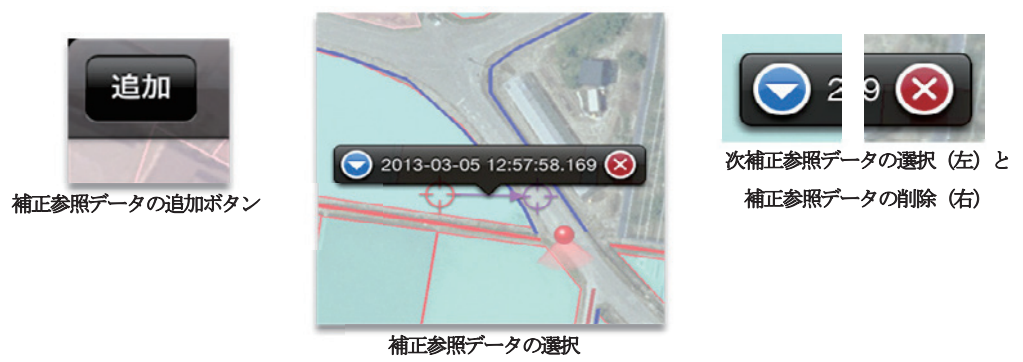

**Fig. 53** 位置情報補正参照データの管理の例 The management of the compensation reference data of position information

#### Ⅷ 結 言

GIS は、地域資源管理、ストックマネジメント、災害・農地 等、様々な場面での利用が想定される。これまでの GIS は、そ の目的ごとにアプリケーションが開発され、個別に利用されて きた。しかし、スマートフォンがそうであるように、これから は、汎用型 GIS を共通基盤として、様々なアプリケーションを プラグインで繋ぐモバイル GIS による情報共有化が重要な GIS の開発要件となる。

また,アプリケーションについては,これまでのような専門 家や行政だけが使うのではなく、また、農業サイドであるから 農業経営や農業施設だけということではなく,地域住民が観光, 教育,福祉等にも利用できるよう,行政の縦割り構造にとらわ れない柔軟な設計思想を導入していく必要がある。

本報告では、I章において、開発の背景を紐解き、平成25 年3月に農林水産省農村振興局が出した「農業農村整備に関す る技術開発計画」におけるGIS技術の位置づけを明らかにし、 近年急激に高速化広域化した通信網とモバイルデバイスを使用 したソフトウェア開発研究を推し進めると共に1)デスクトッ プGISとモバイルデバイスのデータ共有と有機的連携の方法、 2)位置情報取得精度の向上方法、3)AR(拡張現実)機能等 の新技術をシステム活用の支援技術として盛り込むことの必要 性について述べた。II章、III章においては、本研究に用いるデ スクトップGIS「VIMS」のモバイルGISに連携する機能の開 発要点と、モバイルGISの要求機能の整理を記述し、デスクト ップGISならのデータ切り取りプログラム、データをデスクト ップGISに還元するプログラム、モバイルGISプログラムの開 発とメモ・図形描画機能、写真撮影機能、AR機能の技術課題 を述べるとともに、モバイル選定の背景を整理した。

IV章ではデスクトップGIS「VIMS」との連携に関して説明を し、V章、VI章ではモバイルGISのストックマネジメント対応 のオンサイト機能と新機能であるAR技術の現場調査での有効 性を述べると共に、実例を示しその有効性を確認すると共に操 作系の説明を述べた。

本報告で開発したモバイル GIS「iVIMS」は独立行政法人農 業・食品産業技術総合研究機構農村工学研究所が株式会社イマ ジックデザインと共同研究で開発したものである。基本的なア プリケーションはストックマネジメントに照準を合わせてはい るが,汎用型であるため,被災状況の調査や耕作放棄地の調査 にも活用でき,住民の要望に対応し,地物のデータベースやレ イヤ構造を自由に作ることができることから,地域が求めてい るシステムを簡単に作成することが可能になっている。さらに, 基幹システムとなる VIMS はオルソデータや ESRI 社の Shape file にも対応しており,市販ソフトとの互換性も高いことから, 他ソフトと併用することが望ましい利用方法となる。

本研究を実行する上で特に考慮したのは、どのフェーズでも 「使いやすさ」が実現されるようにすることであった。本研究に おいて開発したモバイル GIS の使用性はほぼ現状の要求に対し て高い充足度を持つと考えられるが、他方の情報共有のための 基礎データ構築とその連携手法に関しては尚研究を継続する必 要性が認められる。専門技術者ではなく住民を利用者として想 定したとき、「使いやすさ」の実現性という点ではまだ改良の余 地があると考えている。一般の住民から取得できるデータは、 住民のため、地域のために使われるのはもちろん、様々なシン プルな基礎データとしても有用性が考えられる。継続して使用 され、継続して構築されるデータは、使いやすく経済的なシス テムのみが構築できるものであり、それぞれの立場で時間軸を 交え解釈するときに、ストックマネジメントや住民の地域意識、 又は経済活動に有効に活用されるであろう。

「何にでも使えるものは何にも使えない」と、システム開発で は良く言われるが、スマート化の中では、選択されるアプリケ ーションが多いので、十分に選べる時代が来ており、「使えるも のがどこかにある」または「使いたいものがすぐ作れる」シス テムとなりつつある。農業経営に使いたいから農作業用 GIS、 施設管理に使いたいから施設管理用 GIS という利用方法にこだ わらず、今そこにある目的から、将来出てくるかもしれない目 的もしっかりと見据えて、どのような GIS が継続的な利用に耐 えうるのかを検討していく必要がある。

#### 参考文献

- ICT 総研(2011):モバイル端末普及動向調査, ICT 総研
- インターネットメディア総合研究所(2012): Android 利用動向調査報
- 告書 2012 インターネットメディア総合研究所[編], インプレス R&D
- 小林啓倫(2010):AR-拡張現実,マイコミ新書

農林水産省(2012):土地改良長期計画

- 農林水産省(2013a):農業農村整備に関する技術開発計画
- 農林水産省(2013b):第2回「攻めの農林水産業推進本部」配付資料事例 92

http://www.maff.go.jp/j/kanbo/saisei/honbu/pdf/5\_jirei\_noushin.pdf

重岡徹・栗田英治・進藤圭二・友松貴志・山本徳司・石田憲治(2011):住 民参加型地域づくり支援のためのコミュニケーション GIS の開発,農 村工学研究所技報, 211, 71-95

# Development of the Mobile Geographic Information System for Investigation of Farm Land and Irrigation/ Drainage Facilities

SHIGEOKA Tetsushi\*, TOMOMATSU Takashi\*\*, SYOU Naoki\*\* and YAMAMOTO Tokuji\*\*\*

Agricultural Environment Engineering Research Division, Rural Development and Planning Division\* Imagic Design Co Ltd.\*\*

Agricultural Environment Engineering Research Division, Department of Planning and General Administration\*\*\*

#### Summary

Today, We have the problem in order to maintain many of aging agricultural irrigation institutions in Japan. Therefore, We have to carry out the stock management project for these irrigation/ Drainage Facilities Maintenance. With a stock management projects, we have to build the database which collects and arranges the various information about each facilities intensively. This study aims at development of the investigation system which supports it easily and cheaply by building this database. Therefore, we will try the development of the on-site geographic information system which can work at the spot with full practical use of the mobile PC represented by the communications network and Android which were accelerated rapidly in recent years and broadened, iPad, iPhone, etc. The characteristic technological subjects that our study have to cope with is as follows; 1) The improvement method of acquisition accuracy of position information with reducing the input loading of information. 2) The easy information input method by on-site survey and utilizing the feature of the mobile device. 3) The system practical use methods, such as AR function.

In this report, chapter 1 explains the background and necessity for development. Chapter 2 and chapter 3 arranges about a development plan and a technological opportunity. In chapter 4, the design concept and structure of the mobile GIS engine which serves as a core of systems development are explained, and the feature of this system is clarified. Chapter 5 explains fundamental application, Chapter 6 and Chapter 7 explain the mounted on-site function which is utilized for stock management etc., and clarify general technology of this system.

The mobile system developed here makes the following possible. 1) Practical use by investigation of a disaster situation, or investigation of an abandoned cultivated land, 2) Easy making of the database and layer structure according to residents' request, 3) Easy creation of the system for which the community asks, is enabled.

Key Words: GIS(Geographic Information System), maintain local resources, AR(Augmented Reality), mobile, stock management